# **Table of Contents**

| Chapter 1       | - Product Introduction                                                                                                    | 1                     |
|-----------------|----------------------------------------------------------------------------------------------------|-----------------------|
| Pr              | roduct Introduction                                                                                                    | 1                     |
|                 | Annications                                                                                                    | 1                     |
|                 | Disclaimers and Notices                                                                                                    | 1                     |
| EN              | Use Integration Graphics                                                                                                    | າ<br>ເ                |
| L1              | Encoder and Modulator                                                                                                    | 2                     |
|                 | Encoder And Modulator                                                                                                    | <br>ع                 |
|                 |                                                                                                    | 0<br>۸                |
| EL              | ectrical Device Compliance Notices                                                                                                    |                       |
|                 | Safaty Warnings and Cautions                                                                                                    | 5                     |
|                 | Lithium Battery Safety Statement                                                                                                    | 5                     |
|                 | Compliance Notices                                                                                                    | 6                     |
|                 |                                                                                                    |                       |
| Chapter 2       | - The Device                                                                                                    | 7                     |
| Fr              | ront Panel Diagram                                                                                                    | 7                     |
|                 | Indicators                                                                                                    | 7                     |
|                 | Controls                                                                                                    | 7                     |
|                 | Front Panel Log-On/Log-Off                                                                                                    | 8                     |
|                 | System Menu                                                                                                    | oq                    |
|                 | Modulator Menu                                                                                                    |                       |
|                 | Encoder-Video Menu                                                                                                    | 12                    |
|                 | Encoder- Audio Menu                                                                                                    | 13                    |
|                 | Transmit Manu                                                                                                    | 20                    |
|                 |                                                                                                    | 20<br>22              |
|                 | Tables Menu                                                                                                    | 22                    |
|                 | Profile Monu                                                                                                    | 20<br>27              |
|                 | Find Menu                                                                                                    | 27<br>20              |
|                 | Back Panel                                                                                                    | 20<br>21              |
|                 | L-Band Modulator                                                                                                    | ייייייי.<br>גע        |
| Co              | properting to the ENL80                                                                                                    |                       |
| 00              | Lising Telnet (standard 23 nort)                                                                                                    |                       |
|                 | File Transfer Protocol (FTP)                                                                                                    |                       |
|                 |                                                                                                    |                       |
| Chapter 3       | - Web-Based Control Application                                                                                                    | 35                    |
| Ini             | troduction to the Control Application                                                                                                    | 35                    |
|                 | Status Window                                                                                                    |                       |
|                 | Service Tab <sup>-</sup> ASI Transport                                                                                                    |                       |
|                 | Service Tab: IP Transport                                                                                                    | 44                    |
|                 | Service Tab: Bars and Tones                                                                                                    | 46                    |
|                 | Modulator Tab                                                                                                    | 48                    |
|                 | The Profile Tab                                                                                                    | 51                    |
|                 | Video Tab                                                                                                    | 53                    |
|                 | Audio Tab                                                                                                    |                       |
|                 | VBI Tab                                                                                                    | 64                    |
|                 | PID Tab                                                                                                    |                       |
|                 | CAS Tab                                                                                                    | 70                    |
|                 | System Tab                                                                                                    |                       |
|                 | The Security Tab                                                                                                    | 76                    |
|                 | The Upgrade Tab                                                                                                    | 77                    |
|                 | The Help Tab                                                                                                    | 79                    |
|                 |                                                                                                    |                       |
| Chapter 4       |                                                                                                    |                       |
| Va              | - Operations                                                                                                    |                       |
|                 | - Operations                                                                                                    | <b>81</b>             |
| Ai              | - Operations<br>ertical Interval Time Code<br>uto Transport Mux Rate for EN Series Encoder-Modulators                                                                                                    | 81                    |
| Au              | - Operations<br>ertical Interval Time Code<br>uto Transport Mux Rate for EN Series Encoder-Modulators                                                                                                    | <b>81</b><br>81<br>82 |
| Au<br>Chapter 5 | - Operations<br>ertical Interval Time Code<br>uto Transport Mux Rate for EN Series Encoder-Modulators                                                                                                    | 81<br>81<br>82<br>83  |
| Chapter 5       | - Operations<br>ertical Interval Time Code<br>uto Transport Mux Rate for EN Series Encoder-Modulators<br>- Appendix<br>ontacting Customer Support                                                                                                   | 81<br>81<br>          |
| Au<br>Chapter 5 | - Operations<br>ertical Interval Time Code<br>uto Transport Mux Rate for EN Series Encoder-Modulators<br>- Appendix<br>ontacting Customer Support<br>Telephone and Email Support                                                                    | 81<br>81<br>          |
| Chapter 5       | Operations ertical Interval Time Code uto Transport Mux Rate for EN Series Encoder-Modulators      Appendix ontacting Customer Support Telephone and Email Support Information needed for Support                                                   | 81<br>                |
| Chapter 5       | Operations ertical Interval Time Code uto Transport Mux Rate for EN Series Encoder-Modulators      Appendix ontacting Customer Support Telephone and Email Support Information needed for Support Advanced Support Plans.                           | 81<br>                |
| Chapter 5       | Operations ertical Interval Time Code uto Transport Mux Rate for EN Series Encoder-Modulators      Appendix ontacting Customer Support Telephone and Email Support Information needed for Support Advanced Support Plans NU General Public License. | 81<br>                |

# **Table of Contents**

#### Chapter 5 - Appendix

| <br>GNU GENERAL PUBLIC LICENSE TERMS AND CONDITIONS FOR COPYING DISTRIBUTION AND |
|----------------------------------------------------------------------------------|
| MODIFICATION 85                                                                  |
| How to Apply These Terms to Your New Programs                                    |

# **Chapter 1 - Product Introduction**

# **Product Introduction**

Offering the highest-quality and most flexible encoding features of Adtec's seasoned encoder product line. The EN-80 is capable of encoding any combination of HD or SD, MPEG 2 or MPEG 4 AVC with 4:2:0 or 4:2:2 chroma and a wide selection of audio options. With the optional Newtec DVBS/S2 modulator, the EN-80 can support modulation modes from QPSK up to 32APSK while offering concurrent encoding and streaming of IP, ASI and RF outputs. The standard configuration consists of a single AC or DC power supply - dual redundant power supplies are optional.

### Applications

- Digital Satellite News Gathering (DSNG)
- Contribution

#### **Disclaimers and Notices**

(c) 2010 Adtec Digital. All rights reserved. This document may not, in whole or in part, be copied, photocopied, reproduced and translated, or reduced to any electronic medium or machine-readable form without prior written consent from Adtec Digital. **Trademarks:** EN-80 is a trademark of Adtec Digital. Dolby and the double-D symbol are registered trademarks of Dolby Laboratories. Other product and company names may be trademarks or registered trademarks of their respective companies. The information in this document is subject to change without notice.

Intentionally Left Blank

# **EN-80 Integration Graphics**

## **Encoder and Modulator**

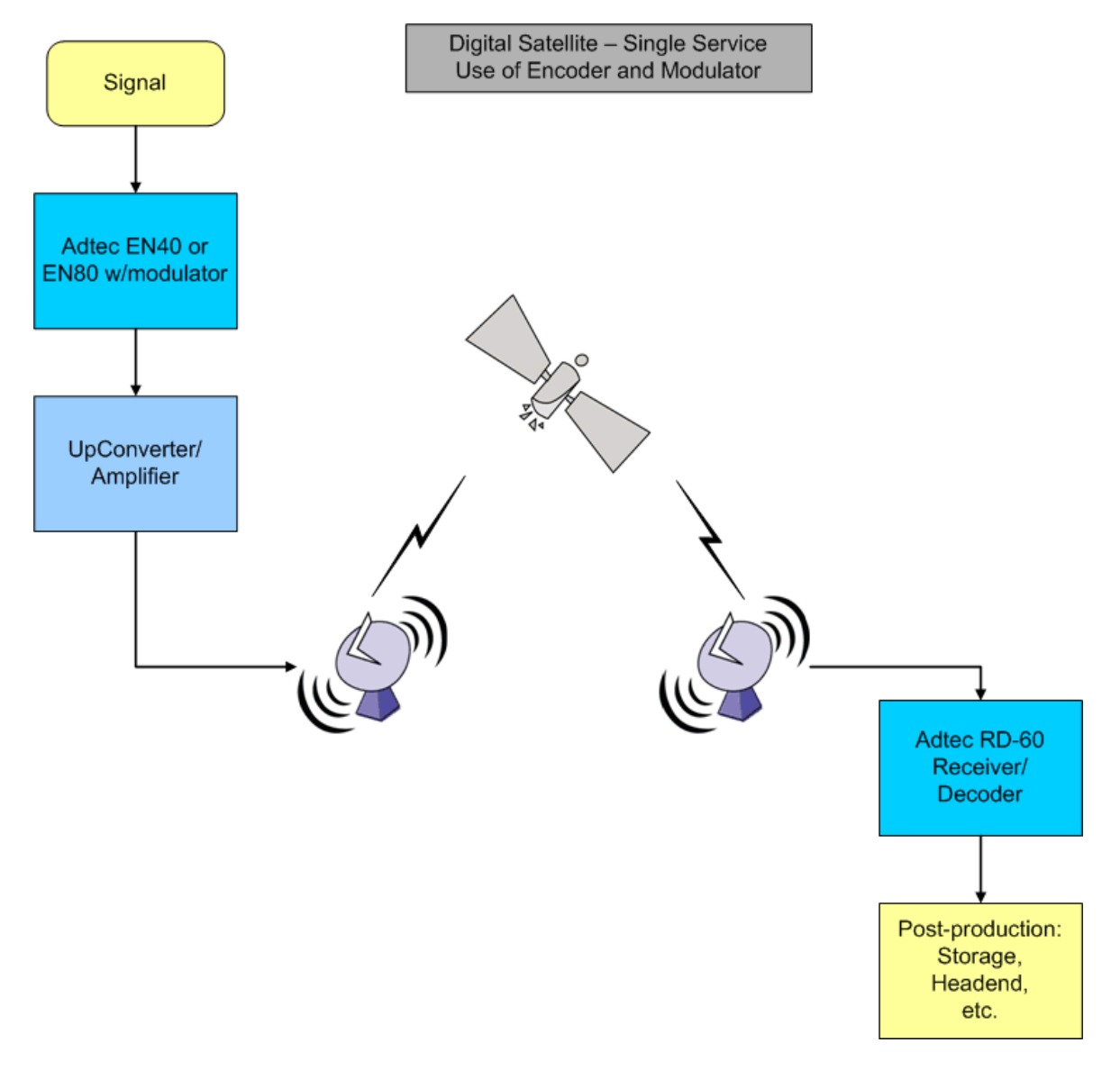

#### **Encoder Only**

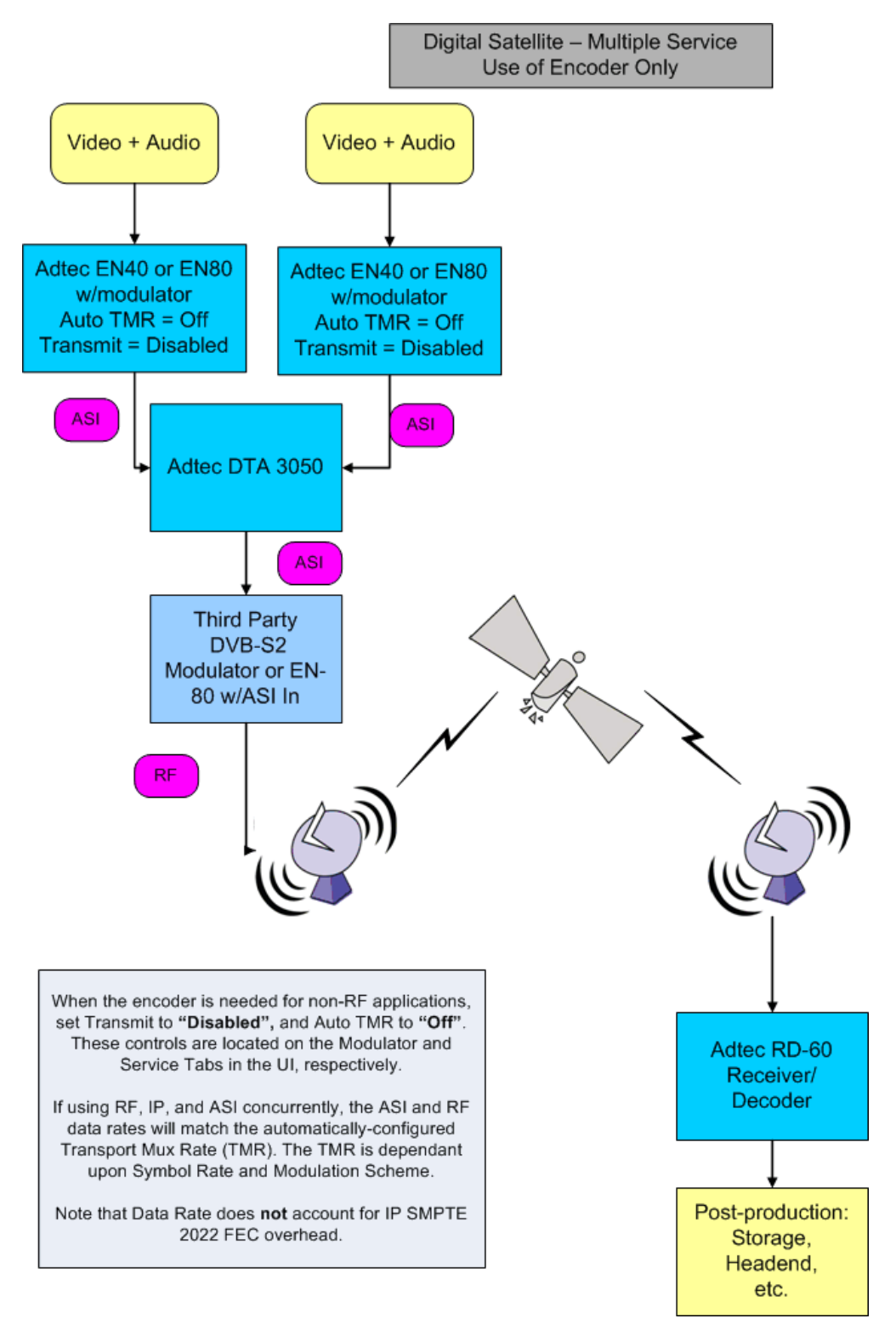

#### ASI/IP

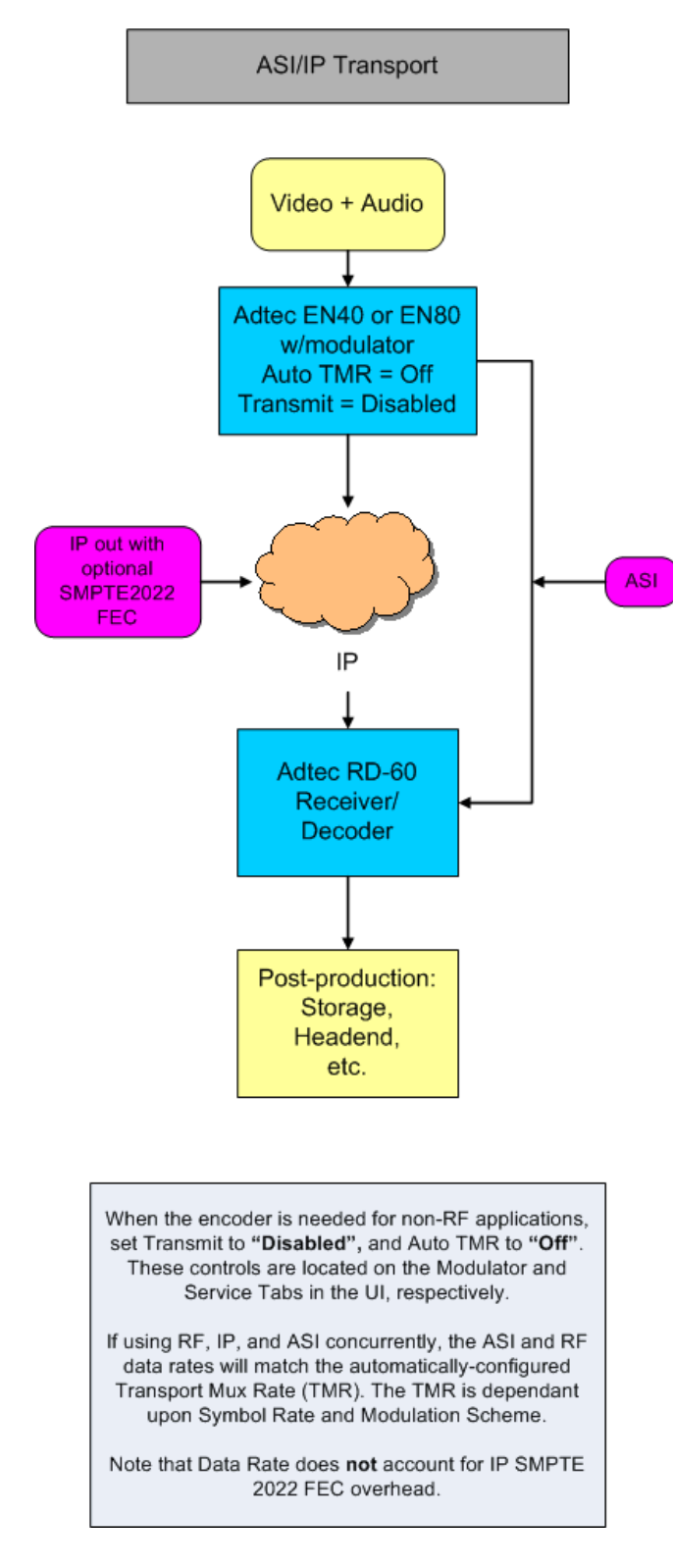

Intentionally Left Blank

## **Electrical Device Compliance Notices**

#### Safety Warnings and Cautions

For your safety and the proper operation of the device:

- This unit must be installed and serviced by suitably gualified personnel only.
- Disconnect all power before servicing the unit.
- Do not expose this device to rain or other moisture. Clean only with a dry cloth.
- If not installed in an equipment rack, install the product securely on a stable surface.
- Install the product in a protected location where no on can step or trip over the supply cord, and where the supply cord will not be damaged.
- If a system is installed in a closed or multi-unit rack assembly, the operating ambient temperature of the rack environment may be greater than the room ambient temperature.
- Consideration should be given to installing the unit in an environment compatible with the maximum recommended ambient temperature of 50 degrees Celcius (122 degrees Fahrenheit).
- Install the unit in a rack so that the amount of airflow required for safe operation is not compromised.
- ◆ The recommended clearance on the top and sides of the unit is at least ½ " (one half inch/one centimeter). • Mounting of the unit in a rack should be such that no hazardous condition is achieved due to uneven mechanical
- loading. • Use only a grounded electrical outlet when connecting the unit to a power source.
- Reliable earth grounding of rack-mount equipment should be maintained.
  - Particular attention should be given to supply connection other than direct connections to the branch circuit (e.g., use of power strips).

#### Lithium Battery Safety Statement

#### 屳 Lithium Battery Safety Statement

Caution: Lithium battery inside. Danger of explosion if battery is incorrectly replaced. Replace only with same or equivalent type recommended by battery manufacturer. (US)

Attention:

Contient une pile de lithium. Risque d'explosion dans le cas où la pile ne serait pas correctement remplacée. Remplacer uniquement avec une pile semblable ou equivalente au type de pile recommandé par le fabricant. (FR)

Forsigtig: Indeholder lithiumbattterier, Risiko for eksplosion, hvis batteriet udskiftes forkert. Må kun udskiftes med samme eller tilsvarende type, som anbefalet af fabikanten. (DK)

#### Varoitus:

Tämä tuote käyttää laservaloa. Skannerissa on jokin seuraavista tarroista. Lue Huomio-kohta. (FI)

#### Vorsicht:

Enthält Lithium-Batterie. Bei unsachgemäßem Ersatz besteht Explosionsgefahr. Nur durch gleichen oder vom Hersteller empfohlenen Typ ersetzen. (DE)

#### Attenzione:

Batteria al litio. Pericolo di esplosione gualora la batteria venga sostituita in maniera scorretta. Sostituire solo con lo stesso tipo o equivalente consigliato per il fabbricante (IT)

#### Atenção:

Contém pilha de lítio. Há perigo de explosão no caso de uma substituição incorreta Substitua somente pelo mesmo tipo, ou equivalente, recomendado pelo fabricante. (PT)

Varning: Innehåller litiumbatteri. Fara för explosion om batteriet är felaktigt placerat eller av fel tillverkaren. (SE)

#### Advarsel:

Innmontert Lithium batteri. Eksplosionsfare ved feil montering av batteri. Benvtt kun batteri anbefalt av produsent. (NO)

#### Cuidado:

Pila de litio adentro. Peligro de explosión si la pila se reemplaza incorrectamente. Reemplace solamente con el mismo tipo o equivalente recomendado por el fabricante (ES)

#### Oppassen:

Bevat Lithium-batterij. Incorrrecte plaatsing van batterij kan leiden tot explosiegevaar. Alleen vervangen door hetzelfde of door fabrikant aanbevolen gelijkwaardig type. (NL)

| Προσοχή<br>Υπάρχει μ<br>Υπάρχει κ<br>αντικατακ<br>Αντικατακ<br>ισοδύναμ<br>κατασκευ<br>(GR) | :<br>μπαταρία από λί<br>κίνδυνος έκρηξη<br>παθεί με λανθα<br>στήστε μόνο με<br>ο τύπο που συνι<br>αστή. | θιο εσωτερικ<br>ις εάν η μπατ<br>σμένο τρόπο<br>τον ίδιο ή<br>στάται από τ                                                                                                    | ά.<br>αρία<br>ον                   | 경고:<br>본 제품<br>다음 리<br>제공됩<br>주의 시 | 5은 레이저 광선·<br>바벨 증 하나가 스<br>니다.<br>+항을 읽어 주십· | 을 사용합니다.<br>:케너에<br>시오. (KR) |
|---------------------------------------------------------------------------------------------|----------------------------------------------------------------------------------------------------|----------------------------------------------------------------------------------------------------|------------------------------------|------------------------------------|-----------------------------------------------|------------------------------|
| 警告:<br>この製品はレーザー光線を使用します。<br>次のラベルのうち1つがスキャナーに<br>貼られています。<br>注意事項をお読みください。(JP)             |                                                                                                    | Dikkat:<br>İçinde lityum bataryası bulunur.<br>Bataryanğı yanlýb deðibtirilmesi patlama<br>tehlikesi yaratýr.<br>Aynş syşla veya üreticinin önerdiði<br>eþdeðer tiple deðibtirin. (TR) |                                    |                                    |                                               |                              |
| 警告:<br>本产品使<br>下列一个<br>请阅读"                                                                 | 用激光。<br>标签将随扫描<br>当心"一栏的                                                                                | 仪一道提供,<br>内容。(CN)                                                                                                    |                                    |                                    |                                               |                              |
| egend:                                                                                      | Chinese<br>Danish<br>Dutch<br>English                                                                   | CN<br>DK<br>NL<br>US                                                                                                    | Italian<br>Japan<br>Korea<br>Norwe | ese<br>n<br>gian                   | IT<br>JP<br>KR<br>NO                          |                              |

#### **Compliance Notices**

#### FCC:

L

**Note**: This equipment has been tested and found to comply with the limits for a Class B digital device, pursuant to Part 15 of the FCC Rules. These limits are designed to provide reasonable protection against harmful interference in a residential installation. This equipment generates, uses and can radiate radio frequency energy and, if not installed and used in accordance with the instructions, may cause harmful interference to radio communications. However, there is no guarantee that interference will not occur in a particular installation. If this equipment does cause harmful interference to radio or television reception, which can be determined by turning the equipment off and on, the user is encouraged to try to correct the interference by one or more of the following measures:

- Reorient or relocate the receiving antenna.
- Increase the separation between the equipment and receiver.
- Connect the equipment into an outlet on a circuit different from that to which the receiver is connected.
- Consult the dealer or an experienced radio/TV technician for help.

**Warning:** Changes or modifications to this device not expressly approved by Adtec Digital could void the user's authority to operate the equipment.

#### **Industry Canada:**

This Class B digital apparatus meets all requirements of the Canadian Interference Causing Equipment Regulations. Operation is subject to the following two conditions:(1) this device may not cause harmful interference, and (2) this device must accept any interference received, including interference that may cause undesired operation.

Cet appareillage numérique de la classe B répond à toutes les exigences de l'interférence canadienne causant des règlements d'équipement. L'opération est sujette aux deux conditions suivantes: (1) ce dispositif peut ne pas causer l'interférence nocive, et (2) ce dispositif doit accepter n'importe quelle interférence reçue, y compris l'interférence qui peut causer l'opération peu désirée.

#### **European Union EMC Directive conformance statement**

This product is in conformity with the protection requirements of EU Council Directive 2004/108/EC on the approximation of the laws of the Member States relating to electromagnetic compatibility. Adtec Digital cannot accept responsibility for any failure to satisfy the protection requirements resulting from a user modification of the product. This product has been tested and found to comply with the limits for Class B Information Technology Equipment according to CISPR 22 / EN 55022.

# **Chapter 2 - The Device**

# **Front Panel Diagram**

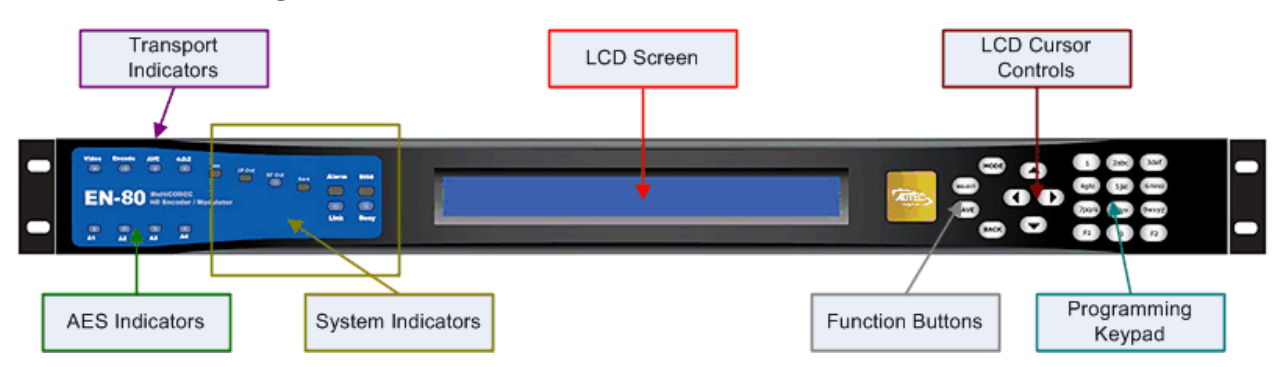

#### Indicators

Indicator LEDs will be on, off, or flashing blue depending on the current state or configuration of the unit.

#### **Transport Indicators**

| Indicator      | Function                                                                  |  |
|----------------|---------------------------------------------------------------------------|--|
| Video          | Unit detects valid video if on. If flashing, valid video is not detected. |  |
| Encode         | Unit is encoding if on; not encoding if off.                              |  |
| AVC            | Unit is configured for MPEG4 (AVC) if on; configured for MPEG2 if off.    |  |
| 4:2:2          | Unit is configured for 4:2:2 chroma if on; 4:2:0 if off.                  |  |
| HD             | Unit is encoding High Definition if on; Standard Definition if off.       |  |
| AES Indicators |                                                                           |  |

# IndicatorFunctionA1 through<br/>A4Audio Input Indicators; if audio mode is set to encode or passthru, the corresponding indicator is on, if audio<br/>mode is set to OFF, indicator is off.

#### System Indicators

| Indicator | Function                                                            |
|-----------|---------------------------------------------------------------------|
| IP Out    | If IP multicast mode is set to <b>send</b> , the indicator is on.   |
| RF Out    | If transmit is set to <b>enable</b> , the indicator is on.          |
| Bar       | If Bars and Tones are selected, the indicator is on.                |
| Alarm     | If an Alarm State is present, the indicator is on.                  |
| BISS      | If BISS Conditional Access is <b>enabled</b> , the indicator is on. |
| Link      | If unit has Ethernet-connectivity, the indicator is on.             |
| Busy      | If unit has Ethernet traffic present, the indicator is flashing.    |

#### Controls

Using the Mode, Select, Enter, Escape, and directional buttons, the user can control the unit via the front panel.

| Control     | Function                                               |
|-------------|--------------------------------------------------------|
| Mode button | Cycle between top-level menus                          |
| Select      | Select a specific menu or editable field within a menu |
| Enter       | Confirm data entered into an editable field            |

| Escape             | Go back one level; pressing "Escape" on a top level menu returns to display to default status. |
|--------------------|------------------------------------------------------------------------------------------------|
| Cursor Arrows      | Maneuver to/within an editable field/enter data                                                |
| Programming Keypad | For value entry                                                                                |

### Front Panel Log-On/Log-Off

- The device is always logged in on startup
- If the device has logged out due to accident or a login duration timer being set (see below), you will need to log back in.

To log in from a logged-out status:

| Step | Action                                   |
|------|------------------------------------------|
| 1    | Press <b><select></select></b>           |
| 2    | Press < <b>Up</b> > arrow                |
| 3    | Press <b>&lt;<mark>S</mark>elect&gt;</b> |
| 4    | Press <b><enter></enter></b>             |
| 5    | Press <right arrow=""></right>           |
| 6    | Press < <b>Enter</b> >                   |
| TI ( |                                          |

The front panel has a login duration feature. This setting allows the user to specify a time frame (in minutes) until the unit will automatically log itself out.

To set the duration:

| Step | Action                                                                                 |
|------|----------------------------------------------------------------------------------------|
| 1    | Press mode until you see the System Menu.                                              |
| 2    | Press <select></select>                                                                |
| 3    | Press the <b><down></down></b> arrow                                                   |
| 4    | Press <select></select>                                                                |
| 5    | Using the <b><up></up></b> and <b><down></down></b> arrows, select the value you wish. |
| 6    | Press < Enter> to save your selection                                                  |

#### Possible Configurations:

0 (Zero): The unit will not automatically log out 1-9: The duration of time before the unit logs out if no input is received.

### System Menu

The following diagram represents the structure of the System Menu of the Adtec EN-80.

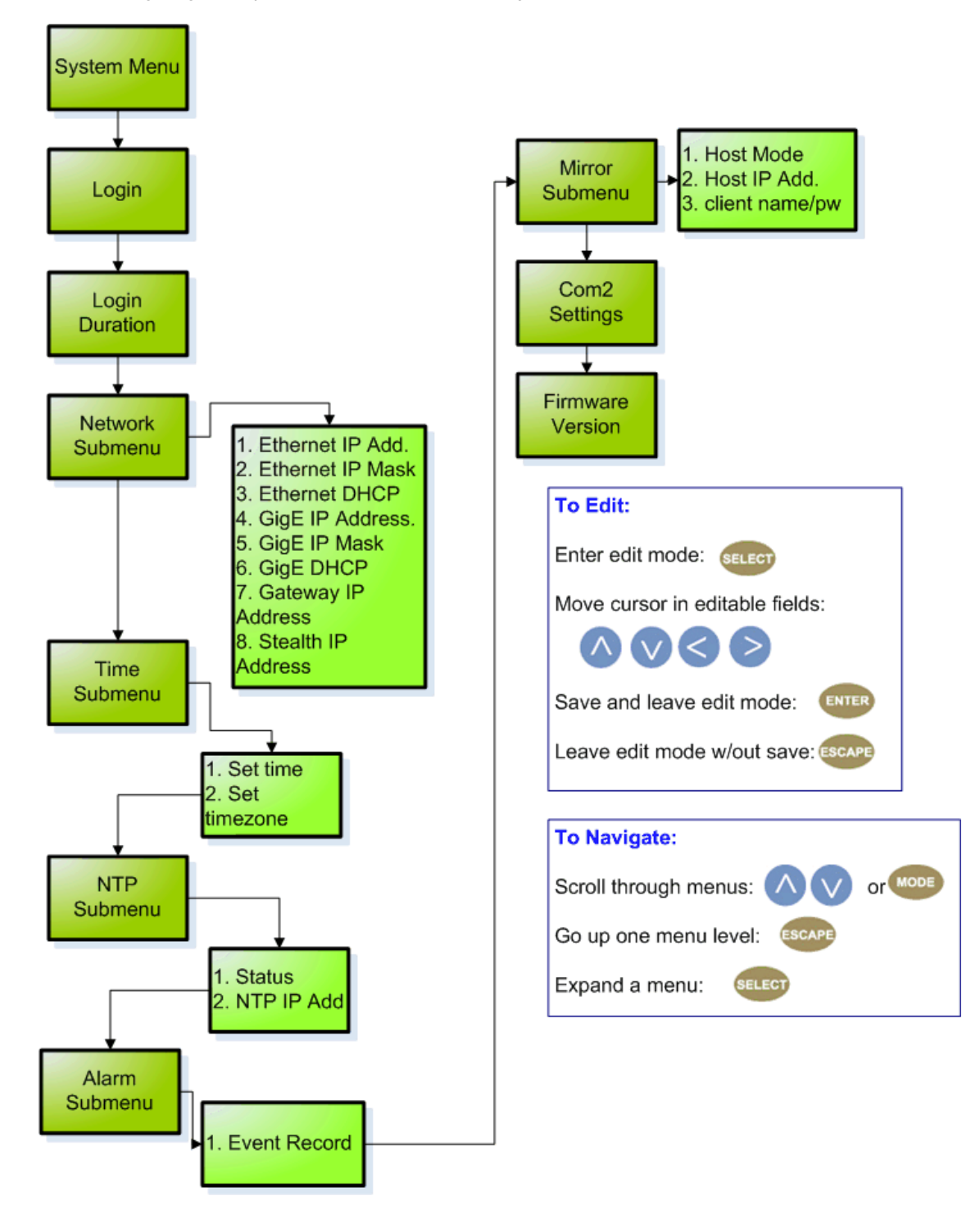

#### **Control Descriptions**

#### **Network Menu**

| Item                   | Function                                                                                                    | Options                                                                                                    | ADTEC API<br>Command |
|------------------------|----------------------------------------------------------------------------------------------------|----------------------------------------------------------------------------------------------------|----------------------|
| Ethernet IP<br>Address | IP address of unit on your network                                                                                                    | user-defined using <b><left b="" right<=""><br/><b>arrow&gt;</b> and <b><select></select></b> buttons<br/>default is 192.168.10.48</left></b> | *.sysd IPA 0         |
| Ethernet<br>Mask       | Defines the unit relative to the rest of your network                                                                                                    | user-defined using < <b>left/right</b><br><b>arrow</b> > and < <b>select</b> > buttons<br>default is 255.255.255.0                            | *.sysd IPM 0         |
| Ethernet<br>DHCP       | Dynamic Host Configuration Protocol; allows mediaHub to self-locate network Ethernet parameters                                                                                                    | <b>On</b> (finds own DHCP<br>Address)<br><b>Off</b> (defaults to last entered IP<br>Address)<br>default is OFF                                | *.sysd DHCP<br>eth0  |
| GigE IP<br>Address     | route of traffic in/out on IPTV                                                                                                    | user-defined using <b><left b="" right<=""><br/><b>arrow&gt;</b> and <b><select></select></b> buttons<br/>default is 192.168.20.48</left></b> | *.sysd IPA 1         |
| GigE Mask              | defines unit relative to the rest of an IPTV network                                                                                                    | user-defined using <b><left b="" right<=""><br/><b>arrow&gt;</b> and <b><select></select></b> buttons<br/>default is 255.255.255.0</left></b> | *.sysd IPM 1         |
| GigE DHCP              | Dynamic Host Configuration Protocol; allows device to self-locate network GigE parameters                                                                                                    | <b>On</b> (finds own DHCP<br>Address)<br><b>Off</b> (defaults to last entered IP<br>Address)<br>default is OFF                                | *.sysd DHCP<br>eth1  |
| Gateway IP<br>Address  | traffic director for off-LAN resources                                                                                                    | user-defined using < <b>left/right</b><br><b>arrow</b> > and < <b>select</b> > buttons<br>default is 192.168.10.1                             | *.sysd GIP           |
| Stealth IP<br>Address  | security feature that allows only the designated Stealth IP<br>Address to communicate with the unit for FTP and other<br>services. This control allows one-point override access to the<br>Stealth IP Address. | user-defined hexadecimal<br>using <b><left arrow="" right=""></left></b> and<br><b><select></select></b> buttons                              | *.sysd SIP           |

#### Time Menu

| Item     | Function                             | Options                                                                             | Adtec API<br>Commands |
|----------|--------------------------------------|-------------------------------------------------------------------------------------|-----------------------|
| Time     | specifies system time                | user-defined using < <b>left/right arrow&gt;</b> and < <b>select&gt;</b><br>buttons | *.sysd TIM            |
| Timezone | specifies time zone unit operates in | user-defined using < <b>left/right arrow</b> > and < <b>select</b> > buttons        | *.sysd TIZ            |

#### NTP Menu

| Item              | Function                                               | Options                                                                         | Adtec API<br>Commands |
|-------------------|--------------------------------------------------------|---------------------------------------------------------------------------------|-----------------------|
| NTP Status        | Network Transfer Protocol                              | Defines whether or not your unit is in sync with the designated NIP server      | none                  |
| NTP IP<br>Address | IP address designated for Network<br>Transfer Protocol | user-defined using < <b>left/right arrow</b> > and<br>< <b>select</b> > buttons | *.sysd NIP            |

#### Alarm Menu

| Item         | Function                                      | Options                              |
|--------------|-----------------------------------------------|--------------------------------------|
| Event Record | Log of events outside of operating parameters | scroll up and down to view log items |

#### Mirror Menu

| ltem                     | Function                                                                                     | Options                                                                                                    | Adtec API<br>Commands |
|--------------------------|----------------------------------------------------------------------------------------------|----------------------------------------------------------------------------------------------------|-----------------------|
| Host Mode                | Designates whether the unit is mirroring another server, or serving as a stand-alone client. | MirrorClient?<br>MirrorList<br>Client                                                                                                    | *.sysd HOM            |
| Host IP Address          | IP address of the server this unit is attempting to mirror or report to.                     | user-defined using <left right<br="">arrow&gt; and <select> buttons</select></left>                                                                           | *.sysd HIP            |
| Client Name,<br>Password | unit-level security for FTP connectivity                                                     | user-defined using <left right<br="">arrow&gt; and <select> buttons<br/>Note: Adtec recommends this NOT<br/>be changed!<br/>Default is "USER"</select></left> | *.sysd CPW            |

#### Com2 Menu

| Item          | Function                                                                                     | Options                                                                                                    | Adtec API<br>Commands                                                  |
|---------------|----------------------------------------------------------------------------------------------|----------------------------------------------------------------------------------------------------|------------------------------------------------------------------------|
| Com2 Settings | RS-232 terminal monitor for communicating with the internal host motherboard for diagnostics | 115200 8 1 NONE<br>57600 8 1 NONE<br>38400 8 1 NONE<br>19200 8 1 NONE<br>9600 8 1 NONE<br>default is 38400 8 1<br>None | Decoder<br>command<br>*.sysd com2<br>Encoder<br>command<br>*.ecmd com2 |

Intentionally Left Blank

### **Modulator Menu**

The following diagram represents the structure of the \*Modulator\* Menu of the Adtec EN-80. The top level of this menu (as illustrated) will be the same whether an L-Band or IF Modulator is installed.

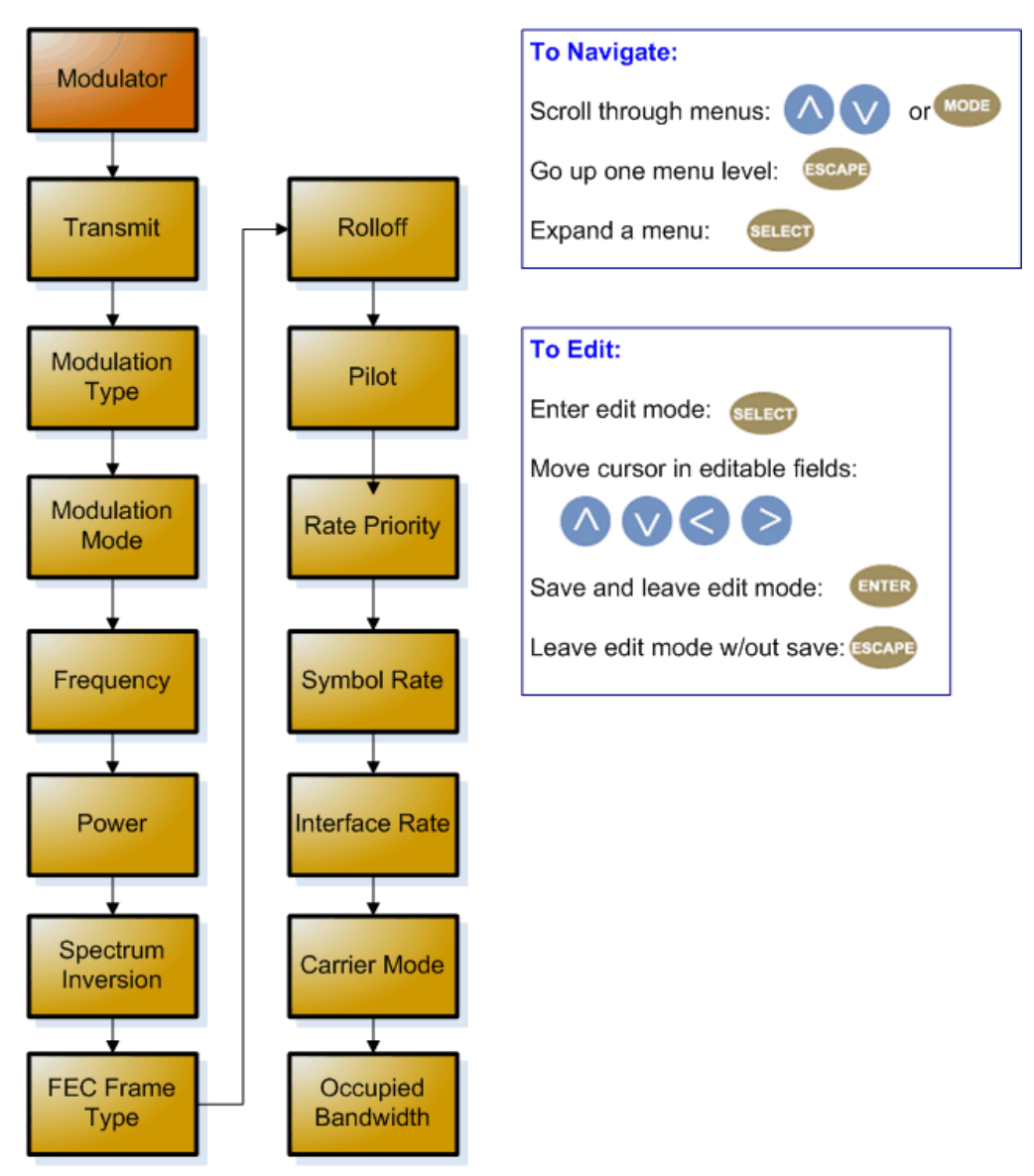

#### Controls

| Control               | Function                                                                                                    | Options                                              | API Command                                  |
|-----------------------|----------------------------------------------------------------------------------------------------|------------------------------------------------------|----------------------------------------------|
| Transmit              | Main RF output control                                                                                                    | Disable<br>Enable                                    | *.SYSD LBM Transmit<br>[option]              |
| Modulation<br>Type    | Selects modulation standard:                                                                                                    | DVBS<br>DVBS-2                                       | *.SYSD LBM Type<br>[option]                  |
| Modulation<br>Mode    | Selects modulation mode/FEC rate.                                                                                                  | Determined by feature key(s).                        | *.SYSD LBM Mode<br>[option]                  |
| Frequency             | RF output frequency                                                                                                    | 950MHz - 1.75GHz<br>50MHz - 180MHz                   | *.SYSD LBM Frequency<br>[value]              |
| Power                 | RF output power level.                                                                                                    | -52 to +7dBm<br>-30 to +5dBm                         | *.SYSD LBM Power<br>[option]                 |
| Spectrum<br>Inversion | Direct spectrum mode corresponding to the INTELSAT specification IESS-308 (Rev.8 - pgs 18 & 69) and with DVB standard ETS 300 421. | Invert<br>Normal                                     | *.SYSD LBM<br>SpectrumInversion?<br>[option] |
| FEC Frame<br>Type     | Forward Error Correction frame type.                                                                                               | Short<br>Normal                                      | *.SYSD LBM FEC frame<br>type [option]        |
| Rolloff               | RCRO (Root Cosine Roll-Off) factor for the matched filter at the modulator output.                                                 | 20<br>25<br>30                                       | *.SYSD LBM Rolloff<br>[option]               |
| Pilot                 | DVB-S2 Physical Layer Pilot insertion.                                                                                             | On<br>Off                                            | *.SYSD LBM Pilot [option]                    |
| Rate Priority         | Determines which rate will be kept constant.                                                                                       | Symbol<br>Interface                                  | *.SYSD LBM !RatePriority<br>[option]         |
| Symbol Rate           | The baud rate of the modulated output signal.                                                                                      | Range determined by Feature key.                     | *.SYSD LBM !SymbolRate                       |
| Interface Rate        | The bit rate at the baseband interface.                                                                                            | Range determined<br>by feature key                   | N/A                                          |
| Carrier Mode          | ON = normal operation<br>Pure Carrier and Clock 4/8/16 = Calibration and<br>Test modes                                             | Pure Carrier<br>On<br>Clock/8<br>Clock/4<br>Clock/16 | *.SYSD LBM                                   |
| Occupied<br>Bandwidth | Calculated bandwidth of the modulated carrier at the -26 dB points.                                                                | display only                                         | N/A                                          |

#### **DVB-S Modulation Modes Supported**

QPSK: 1/2, 2/3, 3/4, 5/6, 7/8 8PSK: 2/3, 5/6, 8/9 16QAM 3/4, 7/8

#### **DVB-S2 Modulation Modes Supported**

| QPSK 1/2 | QPSK 2/5  | 8PSK 5/6   | 16APSK 5/6  |
|----------|-----------|------------|-------------|
| QPSK 2/3 | QPSK 3/5  | 8PSK 8/9   | 16APSK 8/9  |
| QPSK 3/4 | QPSK 4/5  | 8PSK 9/10  | 16APSK 9/10 |
| QPSK 5/6 | QPSK 8/9  | 16QAM 3/4  | 32APSK 3/4  |
| QPSK 6/7 | QPSK 9/10 | 16QAM 7/8  | 32APSK 4/5  |
| QPSK 7/8 | 8PSK 3/5  | 16APSK 2/3 | 32APSK 5/6  |
| QPSK 1/4 | 8PSK 2/3  | 16APSK 3/4 | 32APSK 8/9  |
| QPSK 1/3 | 8PSK 3/4  | 16APSK 4/5 | 32APSK 9/10 |

Intentionally Left Blank

#### **Encoder-Video Menu**

The following diagram represents the structure of the Video Encoder Menu of the Adtec EN-80:

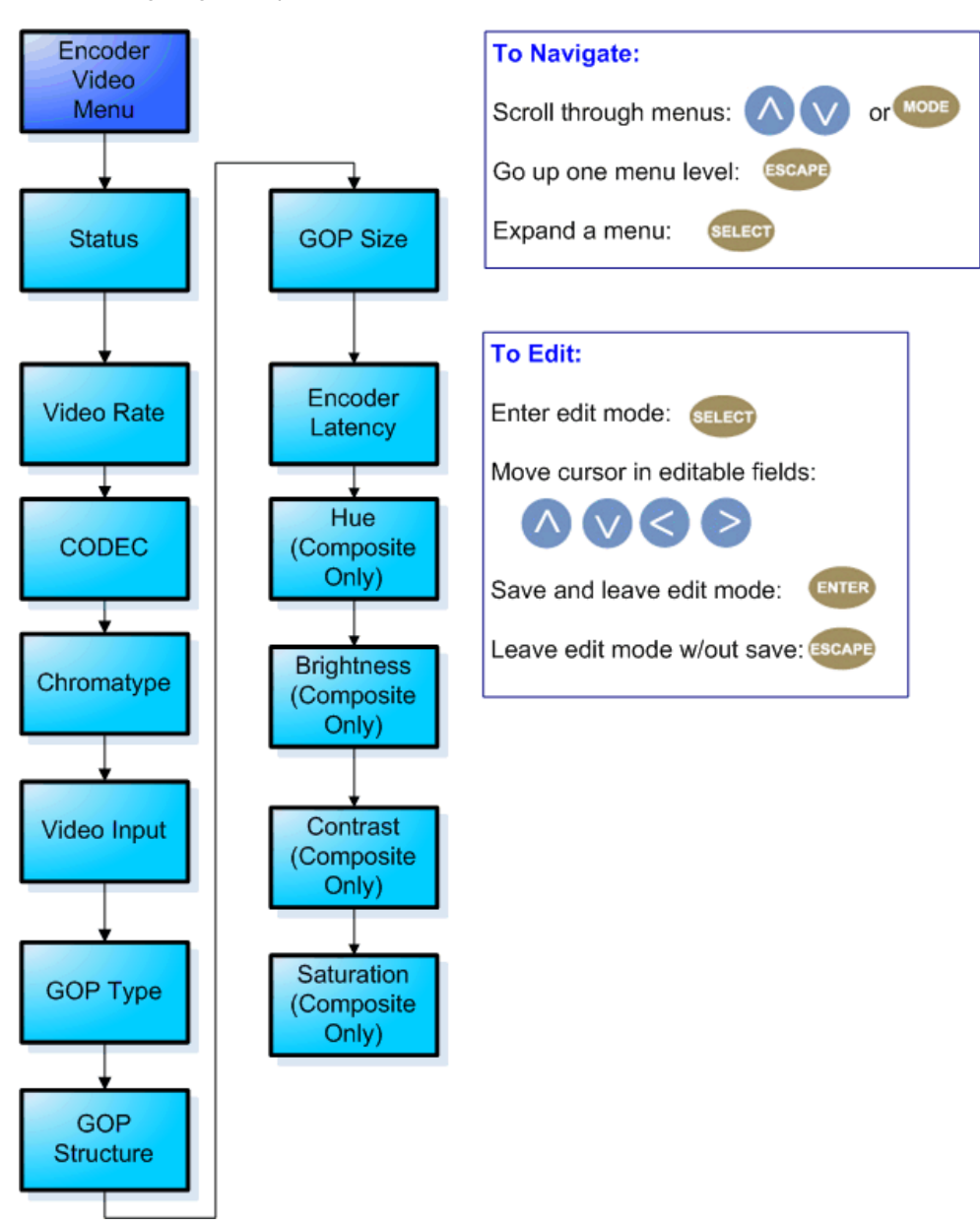

#### Definitions

| Item                                                                                                    | Function                                                                                                    | Options                                                                                                    | API Commands                                  |
|----------------------------------------------------------------------------------------------------|----------------------------------------------------------------------------------------------------|----------------------------------------------------------------------------------------------------|-----------------------------------------------|
| Status                                                                                                    | Shows current status and provides encoder control.                                                                         | Encode - begins encoding<br>Stop - stops encoding                                                                                                    | . ECMD REC -<br>encode<br>.ECMD STP -<br>stop |
| Video Rate                                                                                                    | rate at which video signal is being encoded                                                                                | user-defined using < <b>left/right arrow</b> > and<br>< <b>select</b> > buttons.<br>Review Technical Specifications for full<br>details on acceptable ranges.                                                                                                    | *.ECMD VRT                                    |
| CODEC                                                                                                    | type of video compression used during encode.                                                                              | MPEG 2<br>MPEG 4 AVC                                                                                                    | *.ECMD VEN                                    |
| Chromatype                                                                                                    | chrominance; video color-component                                                                                         | 420<br>422                                                                                                    | *.ECMD CHT                                    |
| Video Input                                                                                                    | selects type of video input                                                                                                | Composite<br>SDI                                                                                                    | *.ECMD INP                                    |
| GOP Type                                                                                                    | Group of Pictures type as open or closed<br>GOP is expressed as one command, i.e.,<br>*.ECMD GOP [type] [structure] [size] | Open<br>Closed                                                                                                    | *.ECMD GOP<br>0 = open<br>1 = closed          |
| GOP<br>Structure                                                                                                  | Group of Pictures structure (format)                                                                                       | I<br>IP<br>IBBP                                                                                                    | *.ECMD GOP<br>3 = I<br>2 = IP<br>0 = IBBP     |
| GOP Size                                                                                                    | Group of Pictures size                                                                                                    | User-defined<br>1-30 in increments of 1                                                                                                    | *.ECMD GOP<br>1-30                            |
| Encoder<br>Latency adjusts encoder latency. Affected by<br>video rate, frame size and rate, and GOP<br>structure. |                                                                                                    | LONG: latency measures close to 1 second<br>NORMAL: latency is approximately 1/2<br>second. Best option for standard transmission<br>and contribution.<br>LOW: latency approximately three (3) frames<br>less than the NORMAL setting.<br>VERYLOW: latency approximately five (5)<br>frames less than the NORMAL setting. | *.ECMD ELA                                    |
| Hue                                                                                                    | Hue Composite Inputs Only; sets hue; range<br>is 0 to 1024 with a default value of 512 range = 0 to 1024                   |                                                                                                    | *.DCMD HUE<br>[value]                         |
| Brightness                                                                                                    | Composite Inputs Only; sets brightness;<br>range is 0 to 1024 with a default value of<br>512                               | range = 0 to 1024                                                                                                    | *.DCMD BRI<br>[value]                         |
| Contrast                                                                                                    | Composite Inputs Only; sets contrast;<br>range is 0 to 1024 with a default value of<br>512                                 | range = 0 to 1024                                                                                                    | *.DCMD CON<br>[value]                         |
| Saturation                                                                                                    | Composite Inputs Only; sets saturation; range is 0 to 1024 with a default value of 512                                     | range = 0 to 1024                                                                                                    | *.DCMD SAT<br>[value]                         |

**Note:** the encoder function does not support MPEG1 Layer 3 or MP3.

#### Latency Notes:

- When encoding PAL video with VERYLOW latency, we recommend using IP GOP Structure if the decoder is TT 1260. Otherwise, the TT 1260 will underflow video.
- Long IBBP GOPs will produce higher latency over short IP GOPs.
- Short IP GOPs at lower bit rates produce lower quality video.

Intentionally Left Blank

#### **Encoder- Audio Menu**

The following diagram represents the structure of the Audio Encoder Menu of the Adtec EN-80:

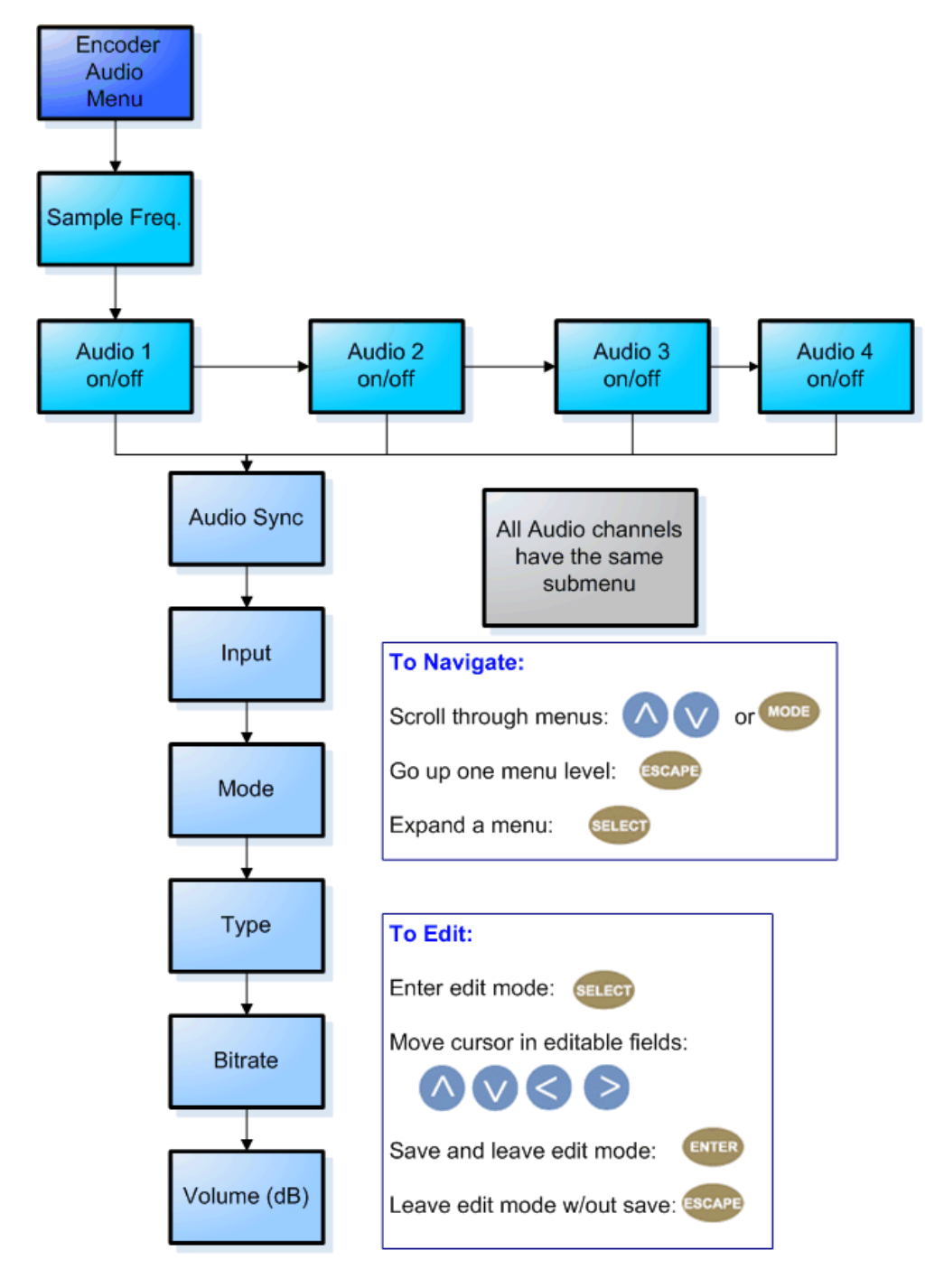

#### Definitions:

| Item                | Function                                                                                                    | Options                                                                                                    | API Commands                                                                        |
|---------------------|----------------------------------------------------------------------------------------------------|----------------------------------------------------------------------------------------------------|-------------------------------------------------------------------------------------|
| Sample<br>Frequency | how often signal is sampled in Hz<br>only one frequency can be selected; will<br>set both Audio 1 and Audio 2 | 32000<br>44100<br>48000                                                                                                    | *.ECMD ASF [audio]                                                                  |
| Audio Sync          | Audio sync offset in milliseconds.                                                                            | The range is -800 to +800                                                                                                    | *.ECMD AUS                                                                          |
| Input               | selects type of audio input<br>menu is identical for Audio 1 through 4                                        | Analog<br>SDI<br>AES                                                                                                    | *.ECMD AIN<br>[audio]<br>Audio 1 = 0<br>Audio 2 = 1                                 |
| Mode                | specifies if the unit is encoding audio or passing it through as received                                     | Encode<br>Passthrough                                                                                                    | See AMO in API Only functions                                                       |
| Туре                | type of audio signal being encoded or<br>passed                                                               | Linear PCM<br>Dolby Digital AC3<br>Musicam Layer II<br>Dolby E                                                                                       | See AMO in API Only functions                                                       |
| Bitrate             | audio codec                                                                                                   | 64000-384000 kBits/sec (Musicam<br>encode)<br>64000-640000 kbits/sec (Dolby<br>Digital/passthrough)                                                  | See AMO in API Only functions                                                       |
| Volume Level        | volume in dB                                                                                                  | user-defined using <b><left arrow="" right=""></left></b><br>and <b><select></select></b> buttons<br>range is -18 dBs to 8 dBs in increments<br>of 1 | *.ECMD ALV [channel]<br>[level in dB]<br>Audio Channel 1 = 0<br>Audio Channel 2 = 1 |

**Note:** the encoder function does not support MPEG1 Layer 3 or MP3.

## **Transmit Menu**

The following diagram represents the structure of the **Transport** Menu of the Adtec EN-80:

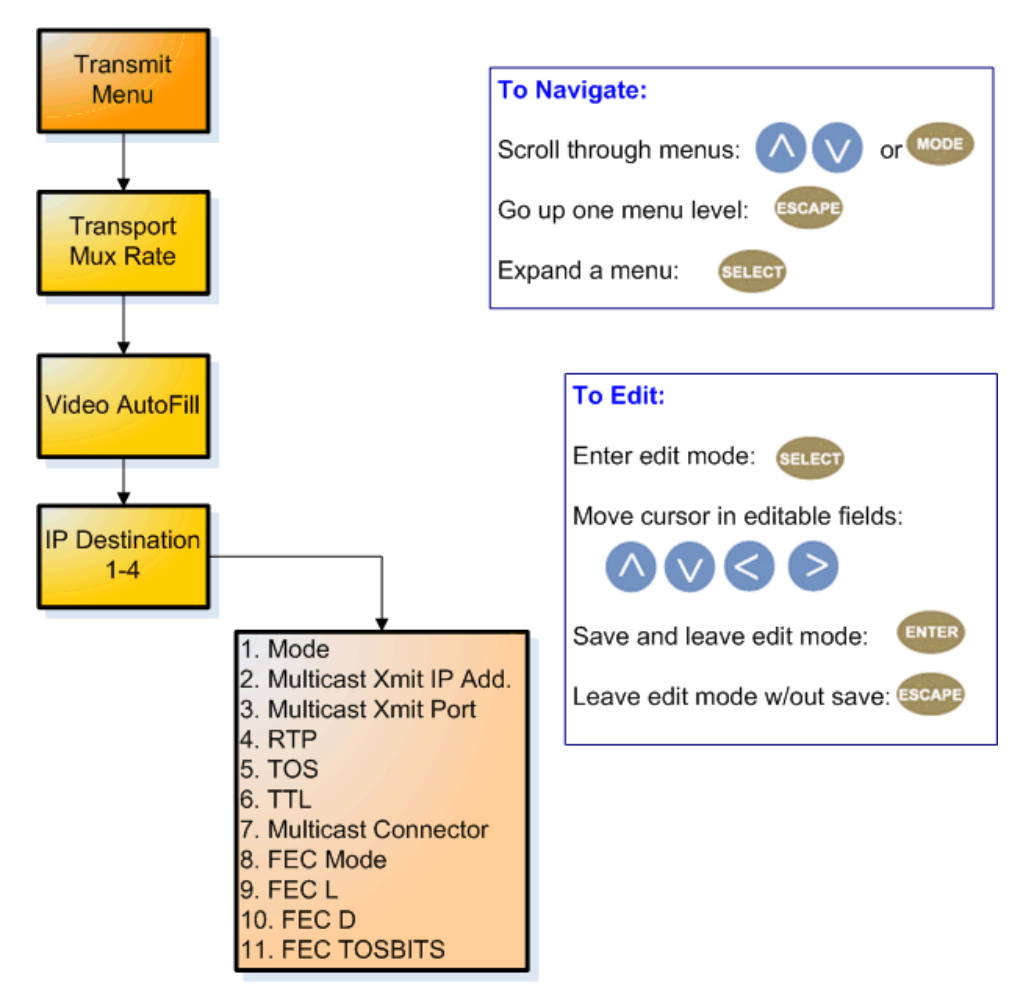

| Item                                | Function                                                                                                    | Options                                                                                  | API<br>Commands                         |
|-------------------------------------|----------------------------------------------------------------------------------------------------|------------------------------------------------------------------------------------------|-----------------------------------------|
| Transport Mux<br>Rate               | rate, in bps, that the multiplexed signal is being handed off                                                                                                    | max = 100000000                                                                          | *.ECMD<br>TMR                           |
| Video Autofill                      | ties to Transport Mux Rate; uses non-audio packet space for video                                                                                                    | On<br>Off                                                                                | *. ECMD<br>VAF [x]<br>1 = on<br>0 = off |
| IP Destination<br>1-4               | sub-label for items below. The sub-menu repeats four (4) times for up to four multicasting IP destinations.                                                                                                    | NONE                                                                                     | none                                    |
| Mode                                | switches multicast function on and off                                                                                                    | Off<br>Send                                                                              | *.ECMD<br>MMO                           |
| Multicast<br>Transmit IP<br>Address | IP Address on which a transport stream is transmitted                                                                                                    | user-defined using<br><left arrow="" right=""> and<br/><select> buttons</select></left>  | *.ECMD MSI                              |
| Multicast<br>Transmit Port          | port assignment used for transmitting a multicast user-defined using < <b>left/right arrow</b> > and < <b>select</b> > buttons                                                                                                    |                                                                                          | *.ECMD<br>MSP                           |
| RTP                                 | allows for sequence numbering and timing; editable if Multicast On<br>Mode is set to 'Send' Off                                                                                                    |                                                                                          | *.ECMD RTP                              |
| тоѕ                                 | Type of Service; selects the type of multicast that will forward the packet                                                                                                    | Normal<br>Minimize Cost<br>Maximize Reliability<br>Maximize Throughput<br>Minimize Delay | *.ECMD<br>TOS                           |
| TTL                                 | Time-to-Live; specifies the number of iterations or<br>transmissions the packet can undergo before it is discarded <b>user-defined using</b><br><b><left arrow="" right=""></left></b> and<br><b><select></select></b> buttons                       |                                                                                          | *.ECMD TTL                              |
| Multicast<br>Connector              | sets the physical connector (on the rear of the unit) to use for Ethernet multicast transmit purposes on the indicated encode channel. !GigE                                                                                                    |                                                                                          | *. ECMD<br>MCN                          |
| FEC Mode                            | Forward Edge Correction; selects on/off. When selected,<br>sends two FEC RTP streams in addition to a source RTP<br>stream enabling a receiver to reconstruct missing packets in<br>the source stream.On<br>Off<br>Available if RTP selected<br>'on' |                                                                                          | *.ECMD<br>ECR                           |
| FEC L                               | affects the maximum burstpacket loss that can be recovered 4-20                                                                                                    |                                                                                          | *.ECMD<br>ECR                           |
| FEC D                               | defines latency involved in burstrecovery 4-20                                                                                                    |                                                                                          | *.ECMD<br>ECR                           |

### **PID Menu**

The following diagram represents the structure of the **PID** Menu of the Adtec EN-80:

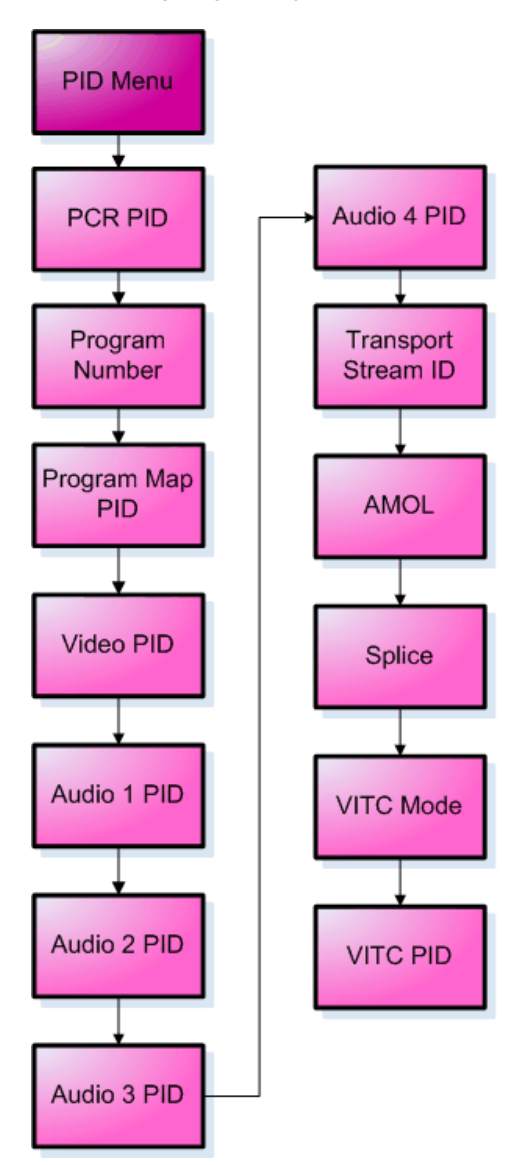

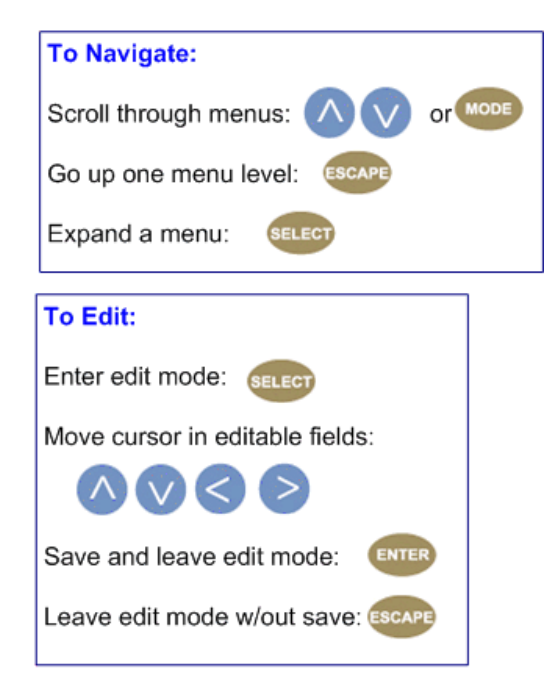

| Item                   | Function                                                                                                    | Options                                     | Adtec API<br>Command                                                                                |
|------------------------|----------------------------------------------------------------------------------------------------|---------------------------------------------|----------------------------------------------------------------------------------------------------|
| PCR PID                | identifies packets which contain PCR adaptation field                                                                                                    | user-defined<br>20-character<br>hexadecimal | *. ECMD PRP                                                                                         |
| Program<br>Number      | identifies which program number in the PAT and PMT packets are<br>associated with which video and audio PIDs<br>0x0001 - 0xFFFF are valid ID assignments                                                                           | user-defined<br>20-character<br>hexadecimal | *. ECMD PNU                                                                                         |
| Program Map<br>PID     | identifies packets containing the program map<br>0x0000: reserved for Program Association Table (PAT)<br>0x0001: reserved for conditional Access Table<br>0x0002 -> 0x001F: reserved<br>0x0020 - 0x1FFE are valid PID assignments  | user-defined<br>20-character<br>hexadecimal | *. ECMD PPI<br>see reserved<br>PIDs at left                                                         |
| Video PID              | identifies video packets<br>0x0000: reserved for Program Association Table (PAT)<br>0x0001: reserved for conditional Access Table<br>0x0002 -> 0x001F: reserved<br>0x0020 - 0x1FFE are valid PID assignments                       | user-defined<br>20-character<br>hexadecimal | *. ECMD VPI<br>see reserved<br>PIDs at left                                                         |
| Audio 1 PID            | identifies packets containing audio AES stream<br>0x0000: reserved for Program Association Table (PAT)<br>0x0001: reserved for conditional Access Table<br>0x0002 -> 0x001F: reserved<br>0x0020 - 0x1FFE are valid PID assignments | user-defined<br>20-character<br>hexadecimal | *. ECMD API<br>[Index] [PID]<br>0 = channels 1,2<br>1= channels 3,4<br>see reserved<br>PIDs at left |
| Audio PID 2-4<br>PID   | see above                                                                                                    | user-defined<br>20-character<br>hexadecimal | See above                                                                                           |
| Transport<br>Stream ID | identifies this transport stream from others in a multiplex; found in PAT packet                                                                                                    | user-defined<br>20-character<br>hexadecimal | *.ECMD TSI                                                                                          |
| AMOL                   | Automated Measurement of Line Ups; identifies packet which<br>contains AMOL (NTSC) information<br>Only applies to 525 line (NTSC) video.<br>0x0020 - 0x1FFE are valid PID assignments                                              | user-defined<br>20-character<br>hexadecimal | *.ECMD APQ                                                                                          |
| Splice                 | identifies packets which contain DVVS-255 splice information.<br>0x0010 - 0x1FFE are valid PID assignments                                                                                                    | user-defined<br>20-character<br>hexadecimal | *.ECMD SPI                                                                                          |
| VITC Mode              | Vertical Interval Time Code (VITC); switches feature on or off.<br>The device only passes VITC data; it does not utilize it. See the<br>Vertical Interval Time Code article in this manual for more<br>information.                | Off<br>On                                   | *.ECMD BMO                                                                                          |
| VITC PID               | defines the portion of the ANC PID carrying VITC data                                                                                                    | user-defined<br>20-character<br>hexadecimal | *.ECMD BPI                                                                                          |

Note: All PID API commands can now accept Hex or Decimal values.

PCR PID Examples: PRP 1E1 (set the PID to 0x1e1 (481 decimal) PRP , 481 (set the PID to 481 (the comma is an empty placeholder) PRP 1E1 500 (set the PID to 500 (assumes 500 is different from the currently configured PID).

#### **PID Ranges**

| Range           | Function                              |
|-----------------|---------------------------------------|
| 0x0000          | Program Association Table             |
| 0x0001          | Reserved for Conditional Access Table |
| 0x0002->0x001F  | Reserved                              |
| 0x0020 - 0x1FFE | valid PID assignments                 |

Intentionally Left Blank

#### **Tables Menu**

The following diagram represents the structure of the Tables Menu of the Adtec mediaHub HD 422:

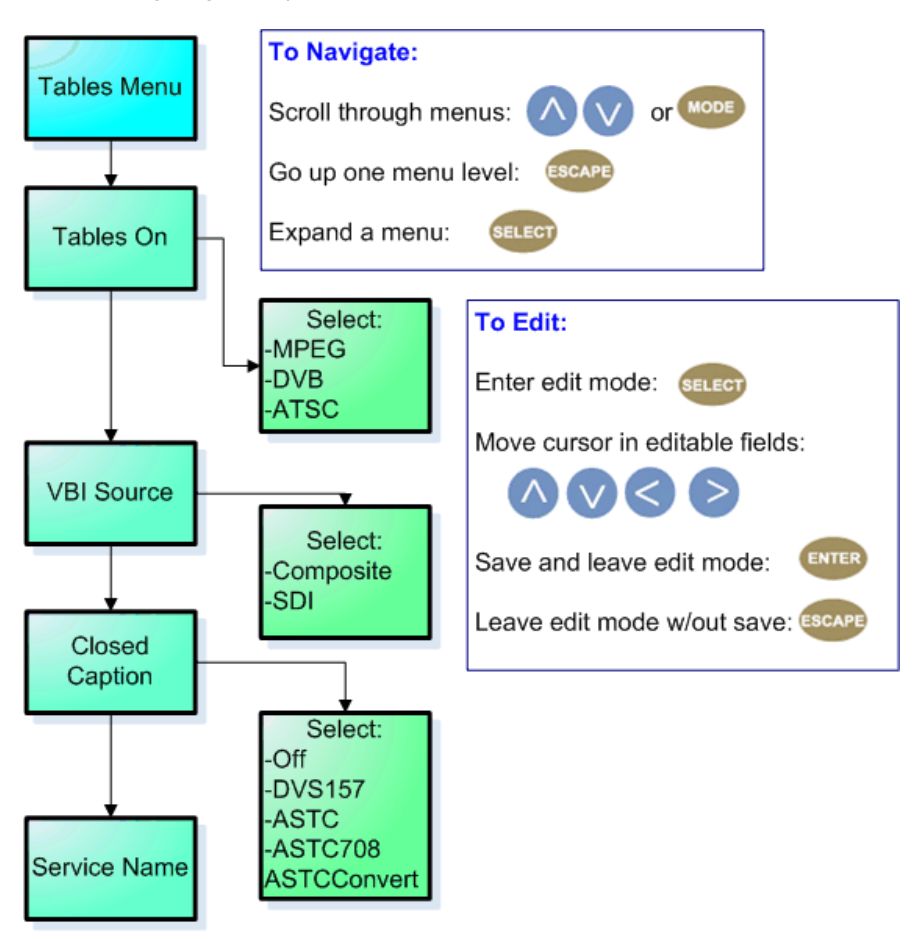

#### **Control Descriptions**

| ltem                | Function                                                                                         | Options                                                    | Adtec API Command                                                                                                    |
|---------------------|--------------------------------------------------------------------------------------------------|------------------------------------------------------------|----------------------------------------------------------------------------------------------------|
| Tables On           | designates type of tables to be used                                                             | DVB<br>MPEG<br>ATSC                                        | *.ECMD TON<br>0 = DVB<br>1 = MPEG<br>2= ATSC                                                                                                    |
| VBI Source<br>(VBS) | selects the source of Vertical Blanking Interval spacing                                         | Composite<br>SDI                                           | refer to Help Notes in the web control application                                                                                                    |
| Closed Caption      | activates (or deactivates) closed-captioning and specifies closed-captioning standard to be used | Off<br>DVS157<br>ASTC<br>ASTC708<br>ASTCConvert            | *.ECMD CLC [option]<br>0 = Off<br>1 = ASTC mode<br>2 = ASTC708 mode<br>4 = ASTCConvert mode<br>note:In std-def, all modes<br>apply. In hi-def, for EIA-708<br>closed caption insertion, set<br>to ATSC. |
| Service Name        | name of program/network or other<br>identifier;carried in the SDT table of a transport<br>stream | user-specified<br>20-character<br>alphanumeric text string | *.ECMD SNA [name]                                                                                                    |

#### **Profile Menu**

The following diagram represents the structure of the **Profile** Menu of the Adtec EN-80:

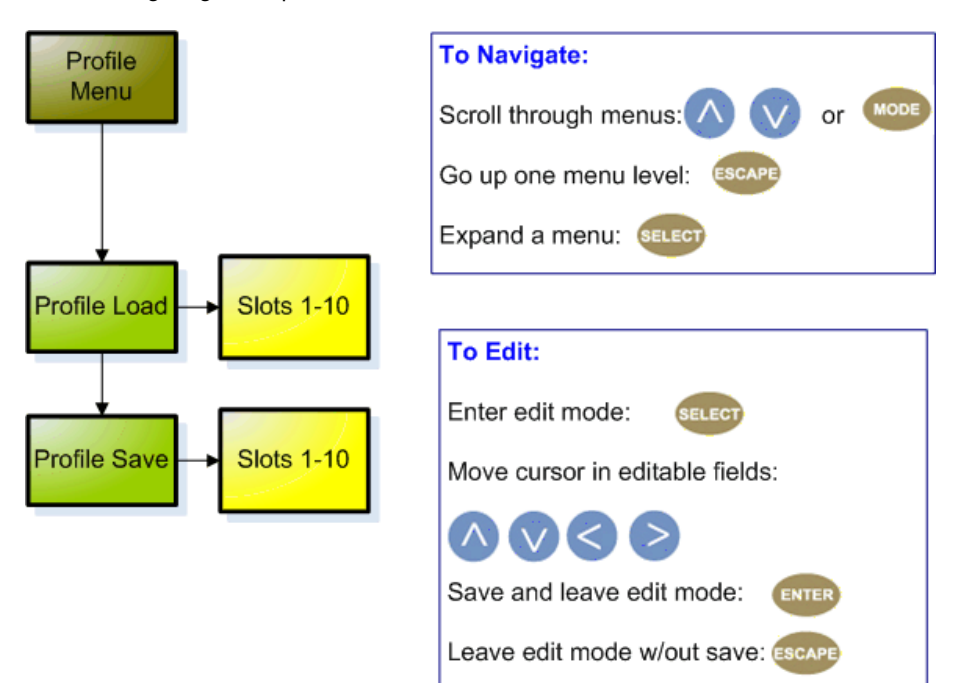

#### Usage

- The Profile Menu can be used to store and access up to ten stored configurations (profiles).
- The device can store up to 40 profiles, but only the first ten are accessible through the front panel. The other 30 can be defined and edited using a telnet/API command session.
- The front panel enables users to load one of the top 10 saved profiles or save a profile in one of the first ten memory slots.

#### **API Commands**

There are five commands in the Profile group in the API command set. They are:

| Command Handler | Command                 | Function                                                 |
|-----------------|-------------------------|----------------------------------------------------------|
| *.ECMD PROFILE  | LIST                    | lists all stored profiles                                |
| *.ECMD PROFILE  | [slot #] or [name] LOAD | loads stored profile from the designated memory slot     |
| *.ECMD PROFILE  | [slot #] SAVE           | saves a profile to the designated memory slot            |
| *.ECMD PROFILE  | [slot #] DELETE         | deletes the profile stored at the designated memory slot |
| *.ECMD PROFILE  | [slot #] RENAME         | renames the profile stored at the designated memory slot |

#### Naming

When saving a profile to Slots 1-10 from the front panel, the system will default to the Service Name associated with that configuration. To input a name of the user's choice, use the Profile/Save or Profile/Rename commands in a telnet/API session.
# **Encryption Menu**

The following diagram represents the structure of the **Encryption** Menu of the Adtec EN-80:

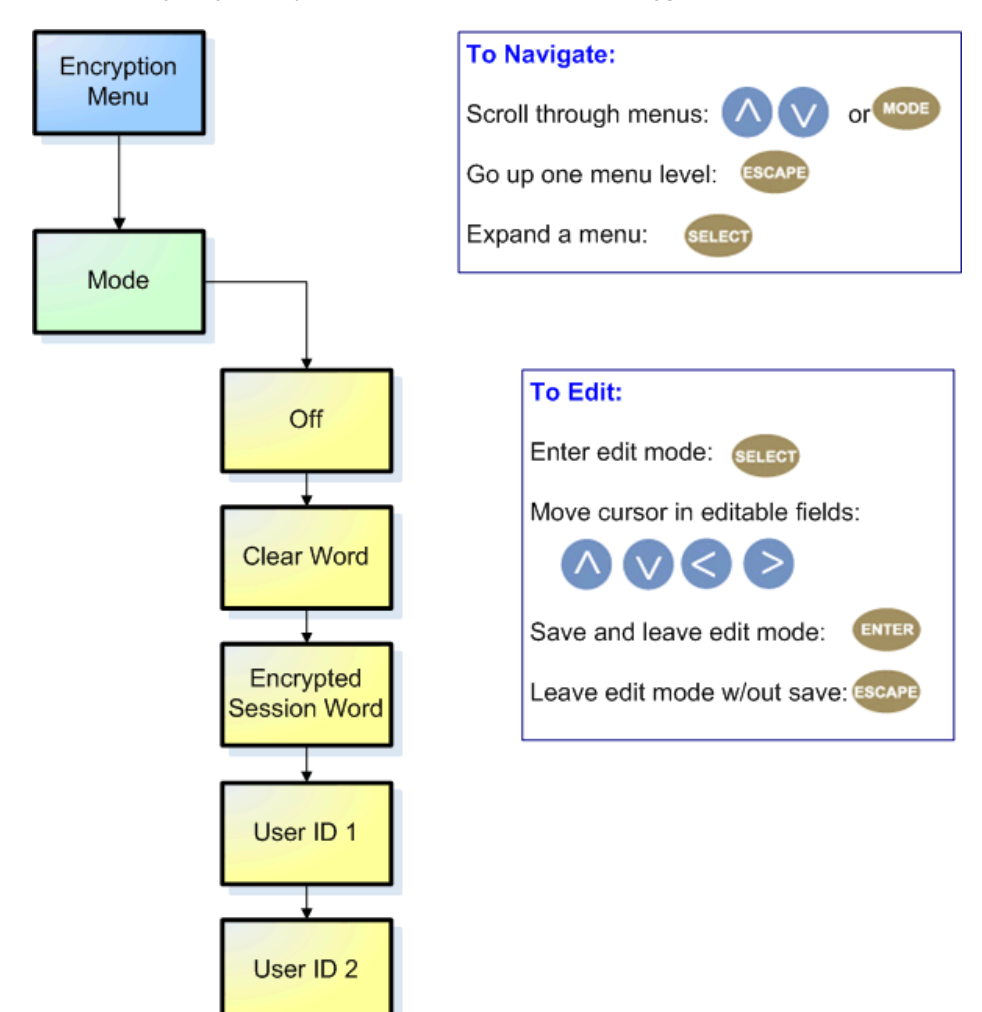

#### **Control Descriptions:**

| Control                   | Function                                                                                   | API<br>Command |
|---------------------------|--------------------------------------------------------------------------------------------|----------------|
| Mode                      | select between off, BISS-1, and BISS-E encryption                                          | *.ECMD<br>ECR  |
| Clear Session Word        | MODE BISS 1 uses a 12-digit hexadecimal Clear Session Word.                                | *.ECMD<br>EKY  |
| Encrypted Session<br>Word | MODE BISS E XXX]uses a 16-digit hexadecimal Encrypted Session Word                         | *.ECMD<br>EKY  |
| User ID 1                 | used in BISS-E Mode only; the 14-digit hexadecimal User ID used for encryption             | *.ECMD<br>EKY  |
| User ID 2                 | used in BISS-E Mode only; the 14-digit hexadecimal User ID used for encryption (secondary) | *.ECMD<br>EKY  |

For more information about BISS and its use in Conditional Access, see the CAS Tab article.

# **Back Panel**

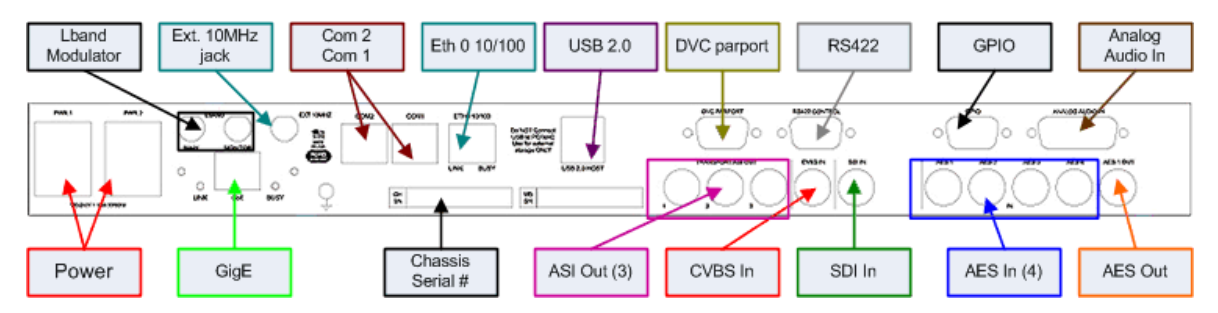

#### Power

| Connection                                                                                   | Specification                                                              |  |
|----------------------------------------------------------------------------------------------|----------------------------------------------------------------------------|--|
| Power 1                                                                                      | AC Power, Standard 3 pin computer power plug (Auto range 70-240 VAC Input) |  |
| Power 2 redundant AC Power, Standard 3 pin computer power plug (Auto range 70-240 VAC Input) |                                                                            |  |
| GigE Communications                                                                          |                                                                            |  |

| Connection | Specification                                                  |  |
|------------|----------------------------------------------------------------|--|
| GigE Port  | Transport Stream via UDP/RTP or FTP file transfer or SMB mount |  |
| Link LED   | indicates network connectivity present                         |  |
| Busy LED   | if flashing, indicates traffic present                         |  |

### Communications

| Connection    | Specification                                                                                      |  |
|---------------|----------------------------------------------------------------------------------------------------|--|
| Com 2         | RS232 Control                                                                                      |  |
| Com 1         | RS232 Terminal                                                                                     |  |
| Eth 0         | Ethernet 10/100 management                                                                         |  |
| USB 2.0       | not currently supported                                                                            |  |
| DNC Par Port  | 9-pin parallel I/O interface for general-purpose interfacing to control systems                    |  |
| RS422 Control | 9-pin RS422 port, used for master (deck control) or slave (non-linear editor export) configuration |  |
| Transport     |                                                                                                    |  |

#### Transport

| Connection      | Specification                                                                                     |  |
|-----------------|---------------------------------------------------------------------------------------------------|--|
| ASI Out 1-3     | 3 mirrored 188 Byte Transport Out, up to 100 Mbps                                                 |  |
| CVBS In         | 75 Ohm composite video input, used for SD resolutions only                                        |  |
| SDI In          | 75 Ohm terminated Input, Video & Audio (SMPTE-259M for SD and SMPTE-292M for HD) BNC              |  |
| GPIO            | Parallel IO interface for Start, Stop, Status, and general-purpose interfacing to control systems |  |
| AES 1-4         | Compressed or uncompressed terminating (75 Ohm) digital audio inputs.                             |  |
| Analog Audio In | Analog Balanced (600 Ohm) audio input. Stereo pairs (ch1 and ch2)                                 |  |
| AES Out         | do <b>not</b> use                                                                                 |  |

Chassis Serial Number

• Manufacturer's reference number for unit

# L-Band Modulator

| Connection                                                                                                    | Specification                                                                          |  |
|----------------------------------------------------------------------------------------------------|----------------------------------------------------------------------------------------|--|
| Main                                                                                                    | RF output, 50 Ohm BNC, frequency range 950 MHz to 1.750 GHz, Power Level -50 to -7 dBm |  |
| Monitor                                                                                                    | RF output, 50 Ohm BNC, fixed power level at -45 dBm                                    |  |
| External 10 MHz jack BNC 50 Ohm connector for external 10MHz reference input (use is not required for designed functionality) |                                                                                        |  |

#### **IF-Band Modulator**

| Connection           | Specification                                                                                            |  |
|----------------------|----------------------------------------------------------------------------------------------------|--|
| Main                 | RF output (IF), 50 Ohm BNC-connector, frequency range 50 MHz to 180 MHz, Power Level -30 to +5 dBm $$    |  |
| Monitor              | RF output (1080MHz), 50 Ohm F-Connector, fixed power level at -45 dBm, fixed frequency at 1.08 GHz       |  |
| External 10 MHz jack | BNC 50 Ohm connector for external 10MHz reference input (use is not required for designed functionality) |  |

# **Connecting to the EN-80**

# Using Telnet (standard 23 port)

To connect to your unit using a terminal session you will need to set the IP address of the unit. See earlier instructions on setting the IP via the front panel.

Using a terminal window, complete the following:

| Step | Action                                                                                                   |
|------|----------------------------------------------------------------------------------------------------|
| 1    | Type 'telnet x.x.x.x' in a terminal window, without quotes, where x.x.x.x is the IP address of the unit. |
| 2    | Press < <b>Enter</b> >.                                                                                  |
| 3    | When prompted for a username, enter <b>adtec</b> .                                                       |
| 4    | When prompted for a password, enter <b>none</b> .                                                        |

Once you see "User 'adtec' connected", the session is open and you may issue API commands to the unit.

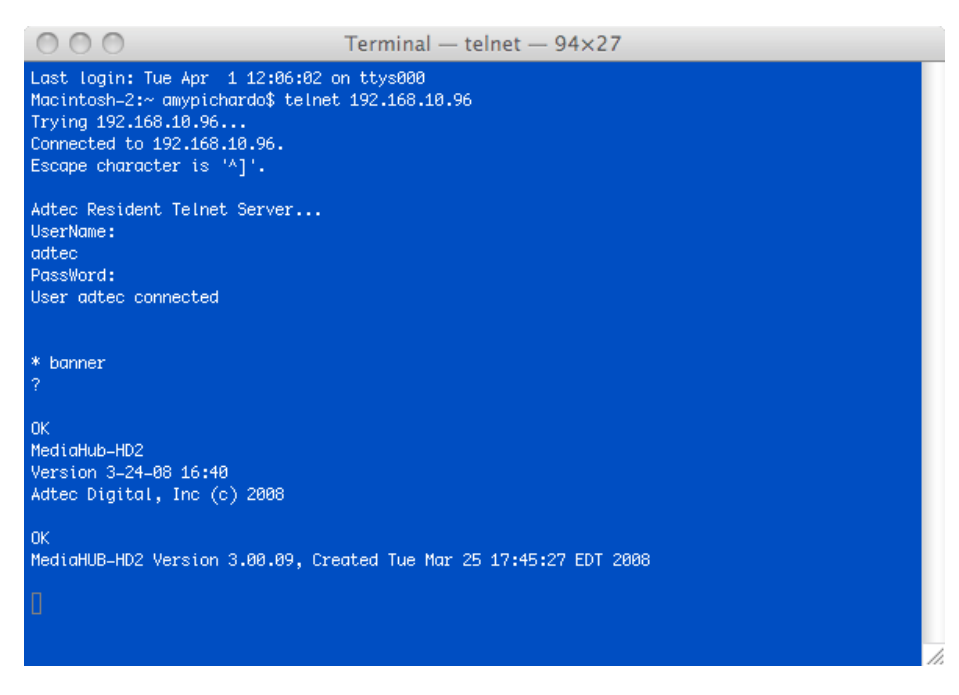

There are specific commands for the unit's physical operations, network integration and function, as well as the encoder's activity. Each has a unique way of accepting commands. If using telnet is your preferred method of communication to the unit, familiarize yourself with the API commands and their respective command handlers. For more information on this topic, point your browser to the IPA of your unit and look through the API notes that are described for the EN-80.

# File Transfer Protocol (FTP)

FTP connections can be made to the Adtec device using any ftp client.

Host: <ipa of the unit>

Default Username: adtec

Default Password: none

Port: 21

Intentionally Left Blank

# **Chapter 3 - Web-Based Control Application**

# Introduction to the Control Application

A web-based control software application comes pre-installed on the EN-80. Online updates will be available when future versions of this software is released along with product firmware.

- Firefox: 3.0 (recommended)
- MS Internet Explorer: 7.0 and higher
- Safari: 3.0 and higher
- Opera: 9.0 and higher

#### Note for Safari users:

- The control program is designed to use the Bonjour Zero Configuration Protocol.
  - When using Safari, click on the "double arrow" symbol to open a networked devices list.
    - Select the device to point the browser to that device's IPA.

#### Access

Access the control application by pointing your web browser to the unit's IP address. The following screen (image reduced for clarity) will appear:

| EN-80            | ADTEC                                                                                                    |
|------------------|----------------------------------------------------------------------------------------------------|
|                  | Quick Links<br>Documentation & Technical Support<br>www.adtecinc.com<br>Serial: 011D5A<br>Firmware: 2010_06_24 |
| Proceed to Login |                                                                                                    |

Links to the unit's Release Notes and a link to Adtec's Technical Support contact page are also located on this screen.

#### Login

Log in to the control application by clicking the "Proceed to Login" button and typing in the user name 'adtec' and the password 'none' in the pop-up box that appears.

#### Main Screen

The Main Screen has two operating windows, the Status Window and the Main Window:

**Status Window:** the Status Window is fixed- it will display regardless of what function is being displayed in the Main Window. The current parameters of the unit's encode, decode, and transport functions are always in view and are updated in real time. Further detail about the Status Window is covered in a later section of this manual. The Status Window also features "Jump Buttons" that serve as a second way to access associated Menu Tabs.

**Main Window:** the Main Window is used to access the device's controls and operating settings. The **Main Menu Tabs** determine which function is being controlled in the Main Window. Each Main Menu Tab is covered in more detail in further sections of this manual. Some of the menu tabs are further divided into sub-tabs.

Apply/Cancel: any control change must be committed via the <Apply> button in order to take effect.

UI Function Buttons: used for single-click access to the unit's Logs, upload firmware, or log out of the UI.

This diagram summarizes the controls and features of the UI Main Screen:

| Firmware Version                                                                                                    | Main Tabs UI Function Buttons                                                                                                    |                                         |
|----------------------------------------------------------------------------------------------------|----------------------------------------------------------------------------------------------------|-----------------------------------------|
| EN-80<br>Version 2010_06_16                                                                                                    | Logs 》         Upload         Logout X           Service         Modulator         Profile         Video         Audio         VB1         PID         CAS         System         Upgrade         Help           ASI Transport         IP Transport         Bars, Tones & ID         Video         Video | Sub-tabs                                |
| Temperature: 41(C)  Encoding Status:  ENCODING 0 days 00:01:14.12 Bars/Tones/ID: OFF/OFF/OFF Current Profile: [2]TMR_AVC_482                             | Apply Cancel                                                                                                    |                                         |
| Service Data:<br>TransMux Rate: 48297100<br>Service Name: AdtecH0TV1<br>Service Provider Adtec Digital                                                   | TS Mux Rate: 10 48297100 ASI Mode: 10 CONTINUOUS                                                                                                    | Apply/Cancel<br>opears 2x per<br>screen |
| Comparison OFF      Modulator Status:     Orransmitting     Interface Rate: 48.2971                                                                      | Tables: ①     DVB     Service Number: 1       Service Name:     AdtecHDTV1     Frvice Frovider: ①                                                                                                    |                                         |
| L-Band: 1450<br>Type/Mode/FEC: DVB-S2/QPSK_5/6<br>IP Status: •••••                                                                                       | NIT Parameters: 0                                                                                                    |                                         |
| IP Addr. / Port: 226.0.1.58/2000<br>2 ● NOT TRANSMITTING<br>IP Addr. / Port: 226.0.1.58/2000<br>3 ● NOT TRANSMITTING<br>IP Addr. / Port: 226.0.1.58/2000 | Service Type:     SATELLITE     Moduladon:     UPSK       Frequency: (Hz)     408000000     Symbol Rate:<br>(symbol/sec)     [29290000                                                                                                    |                                         |
| Status Window                                                                                                    | Main Window                                                                                                    |                                         |

#### Important Note for mediaControl Users

Adtec's mediaControl software interface is not supported on the EN80's firmware and will not interface with the unit at all.

# **Status Window**

The Status Window is a fixed component of the Main Screen. The UI program queries the unit to give real-time updates to the unit's critical operating parameters. For reference purposes, the Status Window also lists the firmware version that is running on the device.

| EN                                                                                                    | -80                                                                                                    |
|----------------------------------------------------------------------------------------------------|----------------------------------------------------------------------------------------------------|
| V                                                                                                    | ersion 2010_07_13                                                                                                    |
| Temperature: 44(0                                                                                                    | 2)                                                                                                    |
| ENCODING     Bars/Tones/ID:     Current Profile:                                                                                                    | 0 days 00:24:05.21<br>OFF/OFF/ON<br>[1]test                                                                                      |
| Service Data:                                                                                                    |                                                                                                    |
| TransMux Rate:<br>Service Name:<br>Service Provider:<br>Encryption:                                                                                                    | 77.319096 (Auto)<br>EN-78<br>Adtec Digital<br>OFF                                                                                |
| Modulator State                                                                                                    | ıs: 🔘                                                                                                    |
| <ul> <li>TRANSMITTING<br/>Interface Rate:<br/>Frequency:<br/>Type/Mode/FEC:<br/>Occ. Bandwidth:</li> </ul>                                                                         | 77.3191<br>1450<br>DVB-S2/8PSK_8/9<br>37.375                                                                                     |
|                                                                                                    |                                                                                                    |
| IP Status:                                                                                                    | 0000                                                                                                    |
| IP Addr. / Port:<br>2 O NOT TRANSMI<br>IP Addr. / Port:<br>3 O NOT TRANSMI<br>IP Addr. / Port:<br>4 O NOT TRANSMI<br>IP Addr. / Port:                                              | TTING<br>226.0.1.23/2000<br>TTING<br>226.0.1.0/2000<br>TTING<br>226.0.1.0/2000<br>TTING<br>226.0.1.0/2000                        |
| Xideo Status:                                                                                                    | •                                                                                                    |
| Video Detected:<br>Resolution:<br>CODEC/Chroma:<br>Frame Rate:<br>AutoFill/Rate:                                                                                                   | <ul> <li>SDI</li> <li>1920×1080</li> <li>MPEG2 / 420</li> <li>29i</li> <li>ON / 74938000</li> </ul>                              |
| Audio Status:                                                                                                    | 0000                                                                                                    |
| Frequency:<br><b>A1 O</b> RUNNING<br>MPEG 1 Layer 2 / 9<br><b>A2</b> O N/A<br>MPEG 1 Layer 2 / 9<br><b>A3</b> O N/A<br>MPEG 1 Layer 2 / 9<br><b>A4</b> O N/A<br>MPEG 1 Layer 2 / 9 | 48000<br>SDI/ENCODE<br>STEREO / 384000<br>SDI/OFF<br>STEREO / 384000<br>SDI/OFF<br>STEREO / 384000<br>SDI/OFF<br>STEREO / 384000 |
|                                                                                                    | J                                                                                                    |

#### **Custom View**

The Status Window's view can be customized by collapsing panels you don't need. Click the the "double arrow" icon in the upper left corner of the panel to collapse it. Click again to open it back up. This screenshot shows the Status Window with the Service, IP Status, Video Status, and Audio Status panels collapsed.

| <b>EN-80</b>                                                                                               |                                              |  |
|----------------------------------------------------------------------------------------------------|----------------------------------------------|--|
| Ve                                                                                                    | rsion 2010_07_13                             |  |
| Temperature: 44(C)                                                                                         | )                                            |  |
| Encoding Status:                                                                                           | •                                            |  |
| ● ENCODING<br>Bars/Tones/ID:<br>Current Profile:                                                           | 0 days 00:27:52.29<br>OFF/OFF/ON<br>[1]test  |  |
| Service Data:                                                                                              |                                              |  |
| Modulator Status                                                                                           | 5: 🔘                                         |  |
| <ul> <li>TRANSMITTING<br/>Interface Rate:<br/>Frequency:<br/>Type/Mode/FEC:<br/>Occ. Bandwidth:</li> </ul> | 77.3191<br>1450<br>DVB-S2/8PSK_8/9<br>37.375 |  |
| ¥ IP Status:                                                                                               | 0000                                         |  |
| 😵 Video Status: 🔹 🔘                                                                                        |                                              |  |
| Audio Status:                                                                                              |                                              |  |
| Digital                                                                                                    |                                              |  |

# Service Tab: ASI Transport

The **Service Tab** is used to set and view configuration options related to transmitting and capture rules. It is divided into three sub-tabs: ASI Transport, IP Transport, and Bars and Tones. The **ASI Transport** sub-tab controls transmission via Asynchronous Serial Interface (ASI) and sets parameters for the attendant Network Information Table (NIT).

ASI

#### Screenshot:

| Auto TMR<br>(Follow<br>Modulation IF):<br>⑦ | ON 💌   |                                                |                    |
|---------------------------------------------|--------|------------------------------------------------|--------------------|
| TS Mux Rate: 🛛                              | 13.75  | ASI Mode: 🕐                                    |                    |
| Encoder<br>Latency: ⑦                       | NORMAL |                                                |                    |
|                                             |        |                                                |                    |
|                                             |        |                                                |                    |
| Tables: 🕐                                   | DVB 💌  | Service Number:                                | 1                  |
| Tables: ()<br>Service Name:<br>()           | DVB    | Service Number:<br>⑦<br>Service<br>Provider: ⑦ | 1<br>Adtec Digital |

Image reduced for clarity

#### **ASI Controls:**

| Control             | Function                                                                                                    | Options                                          | API<br>Command            |
|---------------------|----------------------------------------------------------------------------------------------------|--------------------------------------------------|---------------------------|
| Auto TMR            | (Follow Modulation IF) forces Transport Mux Rate (TMR) to match the<br>Interface Rate of the modulated signal. Only active for units with an<br>installed modulator.                                                                                                    | Off<br>On                                        |                           |
| TS Mux<br>Rate      | desired egress rate of the bitstream in bits per second<br>max is 100,000,000<br>As a shortcut, the value can be entered as Mbps and the application will<br>convert it on the fly. Example: Entering 19.4 in the text field will submit<br>19400000.                                                                                                    | text field                                       | *.ECMD<br>TMR             |
| ASI Mode            | tell unit to send data constantly through ASI ports or cut off during<br>periods when unit is idling<br>When using this application for studio encoding, the ASI Mode is forced<br>to Encode Only. Studio encoding is enabled when the Controller<br>Interface is set to RS422 on the Studio Tab.                                                                                                    | Continuous = 0<br>Encode Only = 1                | *.ECMD<br>ASM<br>[option] |
| Encoder<br>Latency  | Encoder Latency offers the capability to adjust the latency. It is<br>dependent upon the video rate, frame size/rate (NTSC,PAL,HIGH-DEF)<br>and GOP structure.<br>Options are:<br>NORMAL: Should be used for distribution and standard contribution<br>transmissions. Latency is approximately 1/2 second.<br>LOW: Latency is approximately 3 frames less than NORMAL.<br>VERYLOW: Latency is approximately 5 frames less than NORMAL. Use<br>IP GOP Structure with TT 1260. | Normal<br>Low<br>Very Low<br>Long                | *.ECMD<br>ELA             |
| Tables              | table format for the stream                                                                                                    | DVB = [0]<br>MPEG =[1]<br>ATSC = [2]             | *.ECMD<br>TON [var]       |
| Service<br>Number   | The Service Number (or Program Number) in PAT & PMT packets identifies which program is associated with which Video & Audio PIDs.This value should be entered in decimal format                                                                                                    | text field; 20-character<br>limit (incl. spaces) | *.ECMD<br>PNU             |
| Service<br>Name     | name of the program or event, carried in the SDT table of a transport stream                                                                                                    | text field; 20-character<br>limit (incl. spaces) | *.ECMD<br>SNA             |
| Service<br>Provider | name of the party offering the program or event, carried in the SDT table of a transport stream                                                                                                    | text field; 20-character<br>limit (incl. spaces) | *.ECMD<br>SPR             |
| Major<br>Channel    | Major Channel Number is carried in the ATSC Static PSIP table of a transport stream.<br>Field is active when Tables control is set to ATSC.                                                                                                    | text field; 0-999                                | *.ECMD<br>MAJ             |
| Minor<br>Channel    | Minor Channel Number is carried in the ATSC Static PSIP table of a transport stream.<br>Field is active when Tables control is set to ATSC.                                                                                                    | text field; 0-999                                | *. ECMD<br>MIN            |

#### **NIT Parameters**

#### Screenshot:

| NIT Parameters:          | . 0       |                              |           |          |
|--------------------------|-----------|------------------------------|-----------|----------|
| Service Type:            | SATELLITE | Modulation:                  | QPSK      | •        |
| Frequency: (Hz)          | 408000000 | Symbol Rate:<br>(symbol/sec) | 29290000  |          |
| FEC Inner:               | 3/4       | FEC Outer:                   | NO CODING | ▼        |
| Polarization:            |           | Orbital Position:            | 970       |          |
| Position Flag:           | WEST      | Bandwidth:                   | 6 MHZ     | -        |
| Hierarchy Info:          | NONE      | Code Rate LP<br>Stream:      | 2/3       | <b>v</b> |
| Guard Interval:          | 1/32 💌    | Transmit Mode:               | 2k        | ▼        |
| Other<br>Frequency Flag: | NONE      |                              |           |          |

Image reduced for clarity

Apply

Cancel

#### **NIT Parameter Controls:**

| Control             | Function                                                                                                    | Options                                                                    | API<br>Command |
|---------------------|----------------------------------------------------------------------------------------------------|----------------------------------------------------------------------------|----------------|
| Service Type        | type of network carrier                                                                                                    | Cable<br>SateIIIite<br>Terrestrial                                         | *.ECMD<br>NPR  |
| Modulation          | type of modulation being applied<br>Service Type is <b>cable</b> : 16, 32, 64, 128, 256<br>Service Type is <b>satellite</b> : QPSK<br>Service Type is <b>terrestrial</b> : QPSK, 16QAM, 64QAM | see at left                                                                | *.ECMD<br>NPR  |
| Frequency           | frequency of the signal measured in Hertz (Hz.)                                                                                                    | text field                                                                 | *.ECMD<br>NPR  |
| Symbol Rate         | gross bit rate of the signal measured in Symbols per Second (symbols/sec.)                                                                                                    | text field                                                                 | *.ECMD<br>NPR  |
| FEC Inner           | Forward Error Correction; extra data added to the inner 'edge' of the packet that can be used to detect errors on the receiving end                                                           | 1/2<br>3/4<br>5/6<br>7/8<br>8/9<br>No Coding                               | *.ECMD<br>NPR  |
| FEC Outer           | Forward Error Correction; extra data added to the outer 'edge' of the packet that can be used to detect errors on the receiving end                                                           | 1/2<br>3/4<br>5/6<br>7/8<br>8/9<br>No Coding                               | *.ECMD<br>NPR  |
| Polarization        | orientation of the transmitter that will send the encoded packet                                                                                                    | Horizontal<br>Linear<br>Vertical Linear<br>Left Circular<br>Right Circular | *.ECMD<br>NPR  |
| Orbital<br>Position | orbital position of a receiving satellite                                                                                                    | text field                                                                 | *.ECMD<br>NPR  |

#### **NIT Parameters Continued**

| Control                    | Function                                                                                                    | Options                    | API<br>Command |
|----------------------------|----------------------------------------------------------------------------------------------------|----------------------------|----------------|
| Position Flag              | designates if the receiving satellite is in the eastern or western phase of its orbit                                                                                                    | East<br>West               | *.ECMD<br>NPR  |
| Bandwidth                  | measure of the volume of information contained in the packet in megaHertz                                                                                                    | 8 MHZ<br>7 MHZ<br>6 MHZ    | *.ECMD<br>NPR  |
| Hierarchy Info             | specifies if the transmission is hierarchical                                                                                                    | None<br>1<br>2<br>3<br>4   | *.ECMD<br>NPR  |
| Code Rate LP<br>Stream     | Low Priority Code Rate                                                                                                    | 1/2<br>3/4<br>5/6<br>7/8   | *.ECMD<br>NPR  |
| Guard Interval             | time intervals used to maintain the "distinctness" of transmissions such as packets in a bitstream. Expressed as fractions of a symbol period. 1/32 = lowest protection/highest data rate; 1/4 = highest protection/lowest data rate. | 1/32<br>1/16<br>1/8<br>1/4 | *.ECMD<br>NPR  |
| Transmit Mode              | specifies number of carriers in an OFDM frame                                                                                                    | 2k<br>8k                   | *.ECMD<br>NPR  |
| Other<br>Frequency<br>Flag | indicates whether other frequencies are in use                                                                                                    | None<br>1 or more          | *.ECMD<br>NPR  |

Intentionally Left Blank

# Service Tab: IP Transport

The **Service Tab** is used to set and view configuration options related to transmitting and capture rules. It is divided into three sub-tabs: ASI Transport, IP Transport, and Bars and Tones. The **IP Transport** sub-tab controls transmission over data networks using Internet Protocol(IP).

The IP Transport sub-tab has four (4) menus (labelled Destination 1 through 4) to allow for the configuration of the four possible multicast or unicast streams. All four menus feature the same controls. Only one control, group is illustrated.

#### Screenshot:

| IVICE                                                  | Modulat                                            | or                | Profile                            | Video     | Audio   | VBI                                           | PID               | CAS                      | System  | Upgra    |
|--------------------------------------------------------|----------------------------------------------------|-------------------|------------------------------------|-----------|---------|-----------------------------------------------|-------------------|--------------------------|---------|----------|
| I Transı                                               | port IF                                            | Tra               | nsport                             | Bars, Ton | es & ID |                                               |                   |                          |         |          |
|                                                        |                                                    |                   |                                    |           |         |                                               |                   |                          |         |          |
|                                                        | _                                                  |                   |                                    |           |         |                                               |                   |                          |         |          |
| Арр                                                    | ly                                                 | C                 | ancel                              |           |         |                                               |                   |                          |         |          |
|                                                        |                                                    |                   |                                    |           |         |                                               |                   |                          |         |          |
| Destir                                                 | nation 1                                           | Par               | ameters                            |           |         |                                               |                   |                          |         |          |
|                                                        |                                                    |                   |                                    |           |         |                                               |                   |                          |         |          |
| Multic:                                                | act Mode                                           | · r               |                                    |           |         |                                               |                   |                          |         |          |
| Multica<br>⑦                                           | ast Mode                                           |                   | OFF                                |           | •       | RTP: 🕐                                        |                   | OFF-                     | Use UDP | 7        |
| Multica<br>⑦<br>Multica                                | ast Mode<br>ast IPA: (                             | : [<br>> [        | OFF<br>226.0.1.58                  | 1         | ¥       | RTP: <b>⑦</b><br>Multicast                    | Port: 🕐           | OFF -<br>2000            | Use UDP | Ŧ        |
| Multica<br>Multica<br>Type o                           | ast Mode<br>ast IPA: (<br>of Service               | : [<br>; [        | OFF<br>226.0.1.58<br>NORMAL        | -         | •       | RTP: <b>②</b><br>Multicast<br>Time-to-L       | Port: 🕐           | OFF -<br>2000<br>7       | Use UDP | <b>*</b> |
| Multica<br>Multica<br>Type o<br>O                      | ast Mode<br>ast IPA: 0<br>of Service               | : [               | OFF<br>226.0.1.58<br>NORMAL        | -         | ▼<br>▼  | RTP: ⑦<br>Multicast<br>Time-to-L              | Port: 🛛           | OFF -<br>2000<br>7       | Use UDP | Y        |
| Multica<br>Multica<br>Type c<br>Type c<br>FEC<br>Param | ast Mode<br>ast IPA: (<br>of Service<br>neters: () | ] :<br> <br> <br> | OFF<br>226.0.1.58<br>NORMAL<br>OFF | -         | V       | RTP: <b>0</b><br>Multicast<br>Time-to-L<br>L: | Port: 🕐<br>ive: 🕐 | OFF -<br>2000<br>7<br>D: | Use UDP | V        |

Image reduced for clarity

#### Controls

| Control                | Function                                                                                                    | Options                                                                                     | API Command            |
|------------------------|----------------------------------------------------------------------------------------------------|---------------------------------------------------------------------------------------------|------------------------|
| Multicast Mode         | enables sending of streaming MPEG over properly-configured ports<br>Multicast can be turned OFF or set to SEND mode. SEND Mode<br>transmits the current encode via the GigE port. Multicast group IP<br>and Port addresses must be specified. | Off = 0<br>Send = 2<br>note*: Multicast<br>Output via GigE<br>(eth1)                        | *.ECMD<br>MMO [option] |
| RTP                    | Turns RTP on or off<br>RTP allows for sequence numbering and timing, which are crucial<br>for the accurate playback of an audio or video data stream. Control<br>is editable if Multicast Mode is set to 'Send'.                              | Off = [0]<br>On = [1]                                                                       | *.ECMD RTP             |
| Multicast IPA          | set the multicast send group Internet Protocol Address<br>Control is editable if Multicast Mode is set to 'Send'.                                                                                                    | text field<br>(hexadecimal)                                                                 | *.ECMD MSI             |
| Multicast Port         | Port number are used for sending UDP transfers in conjuction with Multicast IPA. If the port number is set to 0, then no UDP transfers will take place. 0 is default. Control is editable if Multicast Mode is set to 'Send'.                 | 1 - 65535                                                                                   | *.ECMD MSP             |
| Type of<br>Service     | used to select the type of multicast that will forward the packet                                                                                                    | Normal<br>Minimize Cost<br>Maximize Reliability<br>Maximize<br>Throughput<br>Minimize Delay | *.ECMD TOS             |
| Time-to-Live           | specify the number of iterations or transmissions the packet can<br>undergo before it is discarded                                                                                                    | text field                                                                                  | *.ECMD TTL             |
| FEC<br>Parameters      | Forward Error Correction; send two FEC RTP streams in addition to<br>a source RTP stream enabling a receiver to reconstruct missing<br>packets in the source stream. Used in conjunction with L and D<br>values; described below.             | Off<br>On (when RTP is<br>also selected 'on')                                               | *.ECMD FEP             |
| FEC L Value            | affects the maximum burstpacket loss that can be recovered                                                                                                    | text field; 4-20                                                                            | *.ECMD FEP             |
| FEC D Value            | defines latency involved in burstrecovery                                                                                                    | text field; 4-20                                                                            | *.ECMD FEP             |
| Multicast<br>Connector | defines connection type for IP transport of the multicast stream                                                                                                    | Ethernet<br>!GigE                                                                           | *.DCMD MCN             |

# Service Tab: Bars and Tones

The **Service Tab** is used to set and view configuration options related to transmitting and capture rules. It is divided into three sub-tabs: ASI Transport, IP Transport, and Bars and Tones. The **Bars and Tones** sub-tab controls the display of these elements.

#### Screenshot:

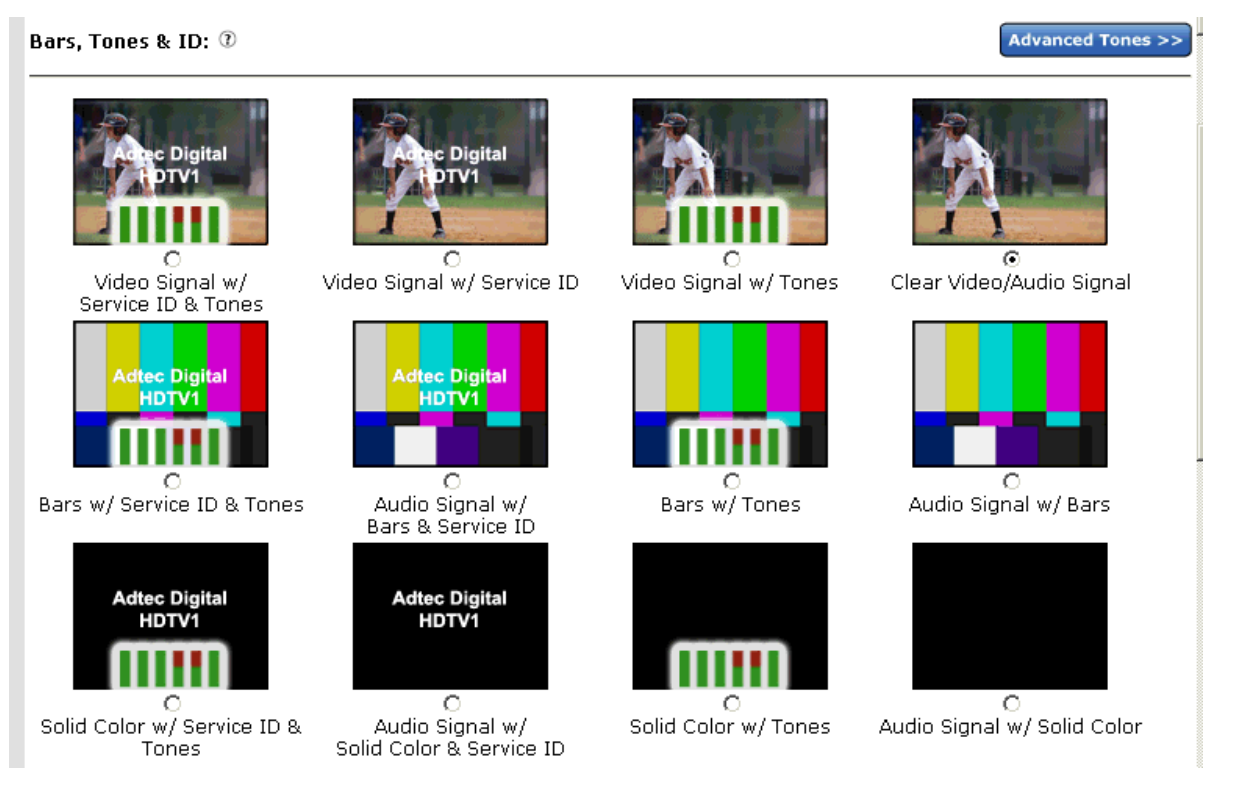

#### Image reduced for clarity

#### **Controls:**

Radio buttons select the type of display desired (see illustrations).

**Note:** A valid video input must be present in order to use Bars, Tones, and ID. At a glance, the "Video Detected" indicator on the Status Panel will alert you to the presence of a valid video input.

#### **Advanced Tones**

Clicking the "Advanced Tones" button will open the Advanced Tones window.

#### Screenshot:

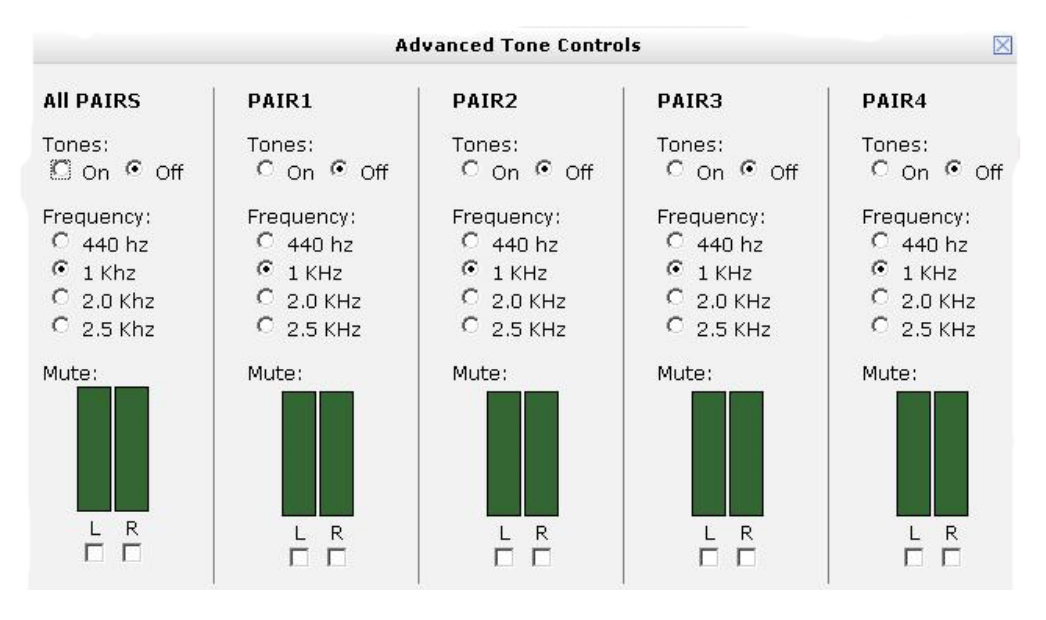

Image reduced for clarity

This panel is used to fine-tune tones by frequency and to mute the left or right stereo signal. Control can be influenced over all stereo pairs or individual pairs.

# **Modulator Tab**

The controls on this tab govern the operation of the modulator in the unit. The EN-80 line of encoder/modulators can be purchased with three options:

• L-Band Modulator: RF output from 950 MHz to 1.750 GHz.

Cancel

- IF Modulator: IF output from 50MHz to 180MHz.
- No Modulator- Encoder only.
  - ◆ There will be no Modulator Tab displayed in the UI for "Encoder only" units.

# LBand Modulator

| Transmit:                | DISABLE | O NOT TRANSMIT        | TTING    |
|--------------------------|---------|-----------------------|----------|
| Modulation<br>Type: ⑦    | DVB-S2  | Modulation<br>Mode: ③ | 8PSK_8/9 |
| Frequency: 🕐             | 1450    | Power Level: 🕐        | -30      |
| Spectrum<br>Inversion: ⑦ | NORMAL  | FEC Frame<br>Type: ⑦  | NORMAL   |
| Rolloff:                 | 25      | Pilot: 🕐              | ON 💌     |
| Rate Priority: 🛈         | SYMBOL  | Symbol Rate: 🕐        | 29.9     |
| Carrier Mode: 🕐          | ON 🔽    | Interface Rate:       | 77.3191  |
|                          |         |                       |          |

#### Screenshot

Image reduced for clarity

Apply

#### Controls

The Modulator controls are all arguments of the LBM API Command. For ease of reference, command equivalents are given in this table.

| Control               | Function                                                                                                    | Options                                                                     | API Command                                 |
|-----------------------|----------------------------------------------------------------------------------------------------|-----------------------------------------------------------------------------|---------------------------------------------|
| Transmit              | Enables or disables the Main RF output (monitor output is always enabled)                                                                                                    | Disable<br>Enable                                                           | *.SYSD LBM Transmit<br>[option]             |
| Modulation<br>Type    | Allows the selection of either DVB-S or DVB-S2 :<br>- DVB-S2 : compatible with EN 302 307<br>- DVB-S : compatible with EN 300 421 for QPSK and EN<br>301 210 for 8PSK                                                                    | DVBS<br>DVBS-2                                                              | *.SYSD LBM Type<br>[option]                 |
| Modulation<br>Mode    | Allows the selection of the desired modulation mode and FEC rate. The UI will only allow the selection of modes for the current Modulation Type and modulation capabilities.                                                             | see list                                                                    | *.SYSD LBM Mode<br>[option]                 |
| Frequency             | Allows the selection of the desired output frequency.                                                                                                    | 50 - 180MHz or 950MHz<br>- 1.75GHz                                          | *.SYSD<br>LBM Frequency<br>[value]          |
| Power Level           | Allows the selection of RF output power.                                                                                                    | -50 to -7dBm (L-Band)<br>-30 to +5dBm (IF)                                  | *.SYSD LBM Power<br>[option]                |
| Spectrum<br>Inversion | Direct spectrum mode corresponding to the INTELSAT specification IESS-308 (Rev.8 - pgs 18 & 69) and with DVB standard ETS 300 421.                                                                                                    | Invert<br>Normal                                                            | *.SYSD LBM<br>SpectrumInversion<br>[option] |
| FEC Frame<br>Type     | DVB-S2 defines 2 Forward Error Correction frame types,<br><b>Short</b> and <b>Normal</b> .<br>Short frames introduce more overhead but give a shorter<br>encapsulation delay. Normal frames are 4 times longer<br>than the short frames. | Short = 16200 bits or<br>2025 bytes<br>Normal = 64800 bits or<br>8100 bytes | *.SYSD LBM FEC<br>frame type [option]       |
| Rolloff               | RCRO (Root Cosine Roll-Off) factor for the matched filter<br>at the modulator output. Changing the roll-off disables<br>transmit.                                                                                                    | 20<br>25<br>30                                                              | *.SYSD LBM Rolloff<br>[option]              |
| Pilot                 | DVB-S2 Physical Layer Pilot insertion. When enabled,<br>every 16 slots (of 90 symbols) the modulator will insert 36<br>unmodulated symbols to aid in receiver synchronization.                                                           | On<br>Off                                                                   | *.SYSD LBM Pilot<br>[option]                |
| Rate Priority         | Determines which rate will be kept constant.                                                                                                    | Symbol<br>Interface                                                         | *.SYSD<br>LBM !RatePriority<br>[option]     |
| Symbol Rate           | The baud rate of the modulated output signal                                                                                                    | text field                                                                  | *.SYSD<br>LBM !SymbolRate                   |
| Carrier Mode          | Used to calibrate modulator and verify operation                                                                                                    | Pure Carrier<br>On Clock/8<br>Clock/4<br>Clock/16                           | *.SYSD LBM                                  |
| Interface Rate        | Displays the bit rate at the baseband interface.                                                                                                    | display only                                                                | N/A                                         |

#### L-Band Modulation Modes Supported

| QPSK 1/2 | QPSK 2/5  | 8PSK 5/6   | 16APSK 5/6  |
|----------|-----------|------------|-------------|
| QPSK 2/3 | QPSK 3/5  | 8PSK 8/9   | 16APSK 8/9  |
| QPSK 3/4 | QPSK 4/5  | 8PSK 9/10  | 16APSK 9/10 |
| QPSK 5/6 | QPSK 8/9  | 16QAM 3/4  | 32APSK 3/4  |
| QPSK 6/7 | QPSK 9/10 | 16QAM 7/8  | 32APSK 4/5  |
| QPSK 7/8 | 8PSK 3/5  | 16APSK 2/3 | 32APSK 5/6  |
| QPSK 1/4 | 8PSK 2/3  | 16APSK 3/4 | 32APSK 8/9  |
| QPSK 1/3 | 8PSK 3/4  | 16APSK 4/5 | 32APSK 9/10 |

#### **Occupied Bandwidth**

- Occupied Bandwidth is the -26 dB bandwidth of the signal.
  - This is calculated as the symbol rate multiplied with (1 + a), with 'a' being the selected roll-off factor.
  - Occupied Bandwidth is displayed on the "Modulator" panel of the Status Window.

Intentionally Left Blank

# The Profile Tab

The **Profile Tab** allows you to save specific encoder configurations on your device, enabling you to quickly and easily reconfigure the device for different transport and playout requirements. There are 40 available memory "slots" for Profilessaved configurations. An in-use profile will be noted by name on the Status Panel and repeated on this screen ( **'Currently Loaded Profile'**).

| New Pr | ofile     |   |
|--------|-----------|---|
| Slot:  | 1         | • |
| Name:  |           |   |
| Арр    | ly Cancel |   |

Image reduced for clarity

#### To create a Profile:

| Step | Action                                                                                                    |
|------|----------------------------------------------------------------------------------------------------|
| 1    | On all Menu Tabs, make the control settings desired for your saved Profile.                                                                              |
| 2    | Click the <b><profile></profile></b> Menu Tab.                                                                                                    |
| 3    | On the Profile Tab, click <b><create new="" profile=""></create></b> .                                                                                   |
| 4    | On the pop-up panel that appears, give your Profile a name in the text field, and select the memory slot you want to save it in from the drop-down menu. |
| 5    | Click <apply>.</apply>                                                                                                    |

| Service                                                                               | Modulator    | Profile        | Video               | Audio   | VBI | PID  | CAS | System | Upgrade | Help          |
|---------------------------------------------------------------------------------------|--------------|----------------|---------------------|---------|-----|------|-----|--------|---------|---------------|
|                                                                                       |              |                |                     |         |     |      |     |        |         |               |
| Currently Loaded Profile: ⑦ TMR_AVC_48297100 Available Profiles: ⑦ Create New Profile |              |                |                     |         |     |      |     |        |         |               |
| Slot 🔺                                                                                | Profile Name | e M            | odified             | Load    |     | Save | Re  | name   | Delete  | Download to F |
| 2                                                                                     | TMR_AVC_4829 | 97100 21<br>22 | 036/2/17<br>2:25:57 | Current |     | Save | Re  | name   | Current | Download      |
|                                                                                       |              |                |                     |         |     |      |     |        |         |               |

# Image reduced for clarity

| Control               | Function                                                                                                    | Options           |
|-----------------------|----------------------------------------------------------------------------------------------------|-------------------|
| Create New<br>Profile | defines and saves new Profiles into the selected available memory slot                                                                                                    | Virtual<br>button |
| Upload                | moves a valid file from your desktop to the unit; when upload is complete, the uploaded file and<br>all of its configuaration settings become the active profile. It must be saved as a 'New Profile' or<br>overwritten onto an exisitng profile slot in order to be retained. | Virtual<br>button |
| Load                  | loads the selected Profile                                                                                                    | Virtual<br>button |
| Save                  | saves changes to existing Profiles                                                                                                    | Virtual<br>button |
| Rename                | convenience button allowing the renaming of a Profile without changing the Profile's settings                                                                                                    | Virtual<br>button |
| Delete                | convenience button; deletes the selected Profile and makes the slot available for re-use                                                                                                    | Virtual<br>button |
| Download to<br>PC     | moves the selected profile to your PC desktop                                                                                                    | Virtual button    |

To use a saved Profile, simply click the **<Load>** button for the specific Profile you want. The unit will apply all the settings associated with that Profile.

# Video Tab

The Video Tab is used to precisely control the parameters of the video being encoded by the EN-80.

#### Screenshot:

| Service                    | Modulator                 | Profile       | Video                  | Audio    | VBI           | PID             | CAS       | Syster | m Upgrade                   | Help    |
|----------------------------|---------------------------|---------------|------------------------|----------|---------------|-----------------|-----------|--------|-----------------------------|---------|
| Encoder                    |                           |               |                        |          |               |                 |           |        |                             |         |
| Apr                        | oly C                     | ancel         |                        |          |               |                 |           |        |                             |         |
| Sourc                      | e                         |               |                        |          |               |                 |           |        |                             |         |
| Video<br>SDI               | Input:                    | SD)<br>I Of   | <u>( Passthr</u><br>FF | u: 🕐     | SDI<br>AU     | Video M<br>JTO  | Mode 🕐    | •      |                             |         |
| CODE<br>Mode:<br>MPE       | <b>c</b><br>⑦<br>G4 (AVC) | Chi<br>42     | romatype<br>O          | :0       | led<br>10     | olock Filt<br>N | tering: T |        | /ideo Field Cor<br>ADAPTIVE | ding: 7 |
| Rate<br>Autofi<br>OFF      | II: @                     | Ma            | nual Rate<br>700000    | (bps): 🕐 |               |                 |           |        |                             |         |
| Frame<br>Horizo<br>1280    | e<br>ontal Size:          | Ver           | <u>tical Size</u><br>O | :        | Asp<br>16     | ect Rati<br>x9  | io: D     |        | AFD: ⑦<br>OFF               | ×       |
| GOP<br>Type: (1)<br>OPEN   |                           | Size:<br>15   | 0                      | ¥        | Strud<br>IBBF | cure: ®         |           | •      |                             |         |
| Fault<br>On Vide<br>STOP E | D LOSS: (1)<br>ENCODING   | SDI F<br>4801 | ault Mode<br>59.94     | •        |               |                 |           |        |                             |         |
| Standar<br>Mode: @<br>NTSC | d Definition              | Temp<br>OFF   | oral: 🕐                | Y        | Spatia<br>OFF | al: 0           |           | Y      |                             |         |
| Apply                      | Can                       | cel           |                        |          |               |                 |           |        |                             |         |

Image reduced for clarity

### Source Controls:

| Control           | Function                                                                                                    | Options                     | API Command          |
|-------------------|----------------------------------------------------------------------------------------------------|-----------------------------|----------------------|
| Video Input       | type of video signal format being received, SDI or Composite.<br>If the input is SDI, the encoder will automatically detect the resolution and<br>frame rate of the incoming video source. | SDI = 3<br>Composite =<br>0 | *.ECMD INP<br>[type] |
| SDI Passthru      | provides a re-clocked SDI loop for the encoder                                                                                                    | Off = 0<br>On = 1           | *.ECMD SPT           |
| SDI Video<br>Mode | allows automatic or fixed rate detection of SDI video signal                                                                                                    | Auto<br>SD<br>HD 1.4G       | *.ECMD SDM           |

# **CODEC Controls**

| Control               | Function                                                                                                    | Options                                                                                                    | API Command |
|-----------------------|----------------------------------------------------------------------------------------------------|----------------------------------------------------------------------------------------------------|-------------|
| Mode                  | CODEC is the type of video compression used during encode                                                                                                    | MPEG 2<br>MPEG4/AVC                                                                                             | *.ECMD VEN  |
| Chromatype            | chrominance (color information) of video component<br>420 mode applies to high definition or standard definition<br>encoding.<br>422 mode applies only to standard definition encoding. | 420 = 0<br>422 = 1                                                                                              | *.ECMD CHT  |
| Deblock<br>Filtering  | Deblock Filtering aims to improve the appearance of decoded pictures by smoothing the sharp edges and only applies when encoding MPEG 4 / AVC                                           | Off =0<br>On=1                                                                                                  | *.ECMD DBF  |
| Video Field<br>Coding | Video Field Coding designates the type of interlaced-scan video coding used during encoding.                                                                                            | -Field mode coding (PAFF)<br>-Frame mode coding<br>(MBAFF)<br>-Adaptive field/frame mode<br>coding (PAFF/MBAFF) | *.ECMD VFC  |

#### **Rate Controls**

| Control     | Function                                                                                                    | Options           | API<br>Command        |
|-------------|----------------------------------------------------------------------------------------------------|-------------------|-----------------------|
| AutoFill    | if enabled, the decoder will calculate and use the max video bitrate for the current TransMuxRate setting when disabled, the decoder uses the VRT setting for the video bitrate. Please see F.A.Q. for more detail.                                                                                                    | On = 1<br>Off = 0 | *.ECMD VAF<br>[state] |
| Manual Rate | Manual Bit Rate (Mbs/sec): rate at which bits are streamed; only available if<br>AutoFill is set to 'Off'.<br><b>Standard Definition</b> encoding mode: (input is composite video, or SDI<br>auto-detected at standard definition)700kb - 100mb bits/sec<br><b>High Definition</b> encoding mode: (SDI input only and auto-detected as 720p or<br>1080i)7000000 - 60000000 bits/sec | text field        | *.ECMD<br>VRT         |

#### **Frame Controls**

| Control            | Function                                                                                                    | Options                                     | API<br>Command |
|--------------------|----------------------------------------------------------------------------------------------------|---------------------------------------------|----------------|
| Horizontal<br>Size | horizontal pixel resolution. Auto-detected for SDI signals.                                                                                                    | varies by encode<br>mode                    | *.ECMD HSI     |
| Vertical Size      | vertical pixel resolution. Auto-detected for SDI signals.                                                                                                    | varies by encode<br>mode                    | *. ECMD<br>VSI |
| Aspect Ratio       | ratio of horizontal to vertical lines in the encoded image                                                                                                    | 4 x 3 = 0<br>16 x 9 = 1<br>WSS (PAL) =<br>2 | *.ECMD<br>ARA  |
| AFD                | Active Format Descriptor; data that can be sent in a MPEG video stream that provides information about the aspect ratio and picture characteristics within the stream | see drop-down in<br>UI                      | *.ECMD<br>AFD  |

#### **GOP Controls**

| Control   | Function                                                                                                    | Options                                | API Command                                |
|-----------|----------------------------------------------------------------------------------------------------|----------------------------------------|--------------------------------------------|
| Туре      | Group of Pictures; GOP type as open or closed<br>An <b>Open</b> GOP uses referenced pictures from the previous GOP at the<br>current GOP boundary.<br>A <b>Closed</b> GOP starts with an I Frame and subsequent B Frames do not<br>rely on I or P frames from the previous GOP.<br>GOP is expressed as one command, i.e., *.ECMD GOP [type] [structure]<br>[size] | Open = 1<br>Closed = 0                 | *.ECMD GOP<br>[type] [structure]<br>[size] |
| Size      | GOP Size is the distance between two full image frames (I-Frames) in a GOP Structure.                                                                                                    | 1-30                                   | *.ECMD GOP<br>[type] [structure]<br>[size] |
| Structure | Group of Pictures format; the order of interframes and the various types of picture frames that will be used.                                                                                                    | l = 3<br>IP = 2<br>IPB = 1<br>IBBP = 0 | *.ECMD GOP<br>[type] [structure]<br>[size] |

#### Fault Controls

| Control           | Function                                                                                                    | Options                                                                                  | API<br>Command |
|-------------------|----------------------------------------------------------------------------------------------------|------------------------------------------------------------------------------------------|----------------|
| On Video<br>Loss  | only available in standard definition encoding; sets unit to hold the frame until video returns or drop the frame and stream if incoming video signal is lost. | Stop = 0<br>Black = 1                                                                    | *.ECMD<br>RVD  |
| SDI Fault<br>Mode | determines the SDI video test pattern standard in the absence of a valid signal                                                                                | 0 = 480159.94<br>1 = 576150<br>2 =720P59.94<br>3 = 720P50<br>4=1080159.94<br>5 = 1080150 | *.ECMD SVF     |

# Standard Definition Controls

| Control  | Function                                                                                                    | Options                                         | API<br>Command        |
|----------|----------------------------------------------------------------------------------------------------|-------------------------------------------------|-----------------------|
| Mode     | select television system standards the packet will be encoded for- NTSC or PAL video. This is only available if the incoming SDI feed is standard definition, or if the input is Composite. | NTSC<br>PAL                                     | *.ECMD VID            |
| Temporal | Video Filter: reduces noise in the signal's temporal domain<br><b>Note:</b> composite input only; handled in the video pre-processing section; and<br>only available in standard definition | Off = 0<br>Weak = 1<br>Medium =<br>2<br>Max = 3 | *.ECMD OFT<br>[state] |
| Spatial  | Video Filter: reduces noise in the signal's spatial domain<br><b>Note:</b> composite input only; handled in the video pre-processing section; and only<br>available in standard definition  | Off = 0<br>Weak = 1<br>Medium =<br>2<br>Max = 3 | *.ECMD OFS<br>[state] |

# Audio Tab

The Audio Tab allows precision control over the Audio performance of the En-80. For ease of reference, the Audio Tab's controls are divided among several sub-tabs: the Global Audio sub-tab, the Inputs One and Two sub-tab, and the Inputs Three and Four sub-tab. Each will be described in detail.

#### **Global Audio**

The Audio Global sub-tab sets the sampling frequency, which will apply across all audio inputs.

#### Screenshot:

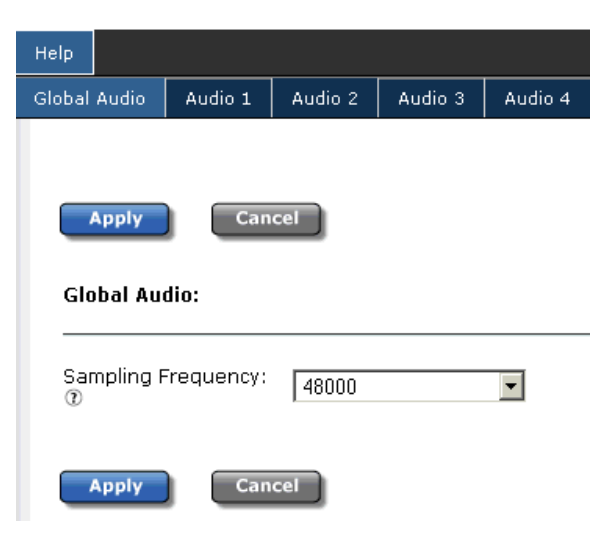

Image reduced for clarity

#### Controls:

| Control               | Function                                                                                                    | Options                 | API<br>Command       |
|-----------------------|----------------------------------------------------------------------------------------------------|-------------------------|----------------------|
| Sampling<br>Frequency | determines sample frequency for the unit; all audio channels will sample on the<br>same frequency ;defines the number of samples per second taken from a<br>continuous signal to make a discrete signal ; setting selected applies to all audio<br>inputs | 32000<br>44100<br>48000 | *.ECMD<br>ASF [freq] |

#### Audio Tab- Inputs One and Two

Audio Inputs 1 and 2 can encode Dolby Audio and can encode in passthru mode. The control options are the same for both inputs.

#### Screenshot:

#### Audio Input 1: <u>Audio Input: 🕐</u> Rate(bps): 🕐 Lang. Descriptor: 🛈 <u>Audio Mode: 🕐</u> • ENCODE • 192000 SDL eng Interruptible Feedback: Type: 🕐 Format: 🕐 $\widehat{\mathbf{n}}$ DOLBY DIGITAL AC3 --STEREO OFF -Audio Sync (ms): 🕐 Audio Level (dB): 1 SDI Matrix: 🕐 0 0 • Group 1 - 1/2 • **Dolby Parameters:** Coding Mode: Bitstream Mode Dialog Normalization Production Info • • 27 2/0 • DOES NOT EXIST Ŧ Main Mixing Level Room Type Copyright <u>Original</u> 25 -SMALL ROOM ▼ PROTECTION • ORIGINAL • RF Over-Modulation Full-Range LPF Line Mode Compression RF Mode Compression FILM STANDARD FILM STANDARD • NO PROTECTION • ENABLE ٠ • Full-Range DC Filter ENABLE • Cancel Apply

Image reduced for clarity

| Control                   | Function                                                                                                    | Options                                                                    | API Command                      |
|---------------------------|----------------------------------------------------------------------------------------------------|----------------------------------------------------------------------------|----------------------------------|
| Audio Mode                | sets the unit to either use the on-board DSP's to perform audio<br>compression (encode), or accept compressed Dolby-type<br>bitstreams at the AES input and merge them into the transport<br>stream (passthru),or the secondary audio can be set to off<br>(*.ecmd SAS)                                           | Encode = 0<br>Passthru = 1                                                 | *.ECMD AMO<br>[mode][type][rate] |
| Audio Input               | selects the type of incoming audio signal to be encoded. Available<br>on in Encode Mode.<br>In Passthru Mode, AES or SDI input can be selected.                                                                                                    | Analog = 0<br>SDI = 1<br>AES = 3                                           | *ECMD AIN [type]                 |
| Rate                      | define the rate in Encode Mode. When in Passthru Mode, the rate is handled by the unit.                                                                                                    | text field;<br>user-defined<br>64-640 kBits/sec<br>avail                   | *.ECMD AMO<br>[mode][type][rate] |
| Language<br>Descriptor    | 3 characters available for describing language                                                                                                    | text field;<br>user-defined                                                | *.ECMD LAO                       |
| Туре                      | selects Dolby Digital or MPEG 1 Layer 2 as the audio type in<br>Encode Mode.<br>In Passthru Mode, unit defaults to Dolby E / 5.1 / 2.0 Type.<br>In Passthru Mode, SDI Dolby E can be accepted.<br>Linear PCM/E2 is only available with AES inputs, if selected, all<br>associated specifications will auto-apply. | -Dolby Digital<br>AC3 = 0<br>-MPEG 1 Layer<br>2 =2<br>Linear PCM/E2 =<br>3 | *.ECMD AMO<br>[mode][type][rate] |
| Format                    | MPEG mode; can be set for Mono, Stereo, or Dualmono.<br>Available if using Encode Mode and MPEG 1 Layer 2 Type\.                                                                                                    | 0 = Mono<br>1= Stereo<br>2= Dualmono                                       | *.ECMD MCM                       |
| Interruptible<br>Feedback | low-latency audio path for communications to a remote<br>van/studio, using the same distribution path;requires a special IFB<br>receiver.<br>No PID reference in PMT; considered a ghost PID. Not lip-sync<br>aligned with video.                                                                                 | Off<br>On                                                                  | *.ECMD AUDIOIFB                  |
| Audio Sync<br>(ms)        | audio sync offset in milliseconds (ms) with an available range of -800 ms to +800 ms                                                                                                    | text field;<br>user-defined                                                | *.ECMD AUS                       |
| Audio Level               | volume in decibels (dB); range of -18dB to +8dB in 1dB increments . Available only in Encode Mode                                                                                                    | range of -18<br>through +8                                                 | *.ECMD ALV                       |
| SDI Audio<br>Matrix       | Per SMPTE 272/299M SDI supports embedded audio Groups 1, 2, 3, 4. This device can route channels from 2 Groups concurrently. 1 and 2 or 3 and 4. Each group has 2 channels and each channel is a stereo pair. For example, Group 1 3/4 can be routed to any of the 4 audio encoders.                              | Group 1 1/2<br>Group 1 3/4<br>Group 2 5/6<br>Group 2 7/8                   | *ECMD SMX                        |

#### **Dolby Parameters**

| Control                  | Function                                                                                                    | Options                                                                                                    | API<br>Command         |
|--------------------------|----------------------------------------------------------------------------------------------------|----------------------------------------------------------------------------------------------------|------------------------|
| Coding Mode              | indicates which of the main service channels are in use and controls channel ordering; analog to the 3-bit 'acmod' code.                                                                                                    | 0 = N/A<br>1 = 1/0 (C channel)<br>2 = 2/0 (L and R<br>channels)                                                                                                    | *.ECMD DPA<br>[mode]   |
| Bitstream Mode           | type of service the bitstream conveys; analog to the 3-bit<br>'bsmod' code.                                                                                                    | 0= Main<br>1 = Main-Dialogue<br>2 = Assoc-Visually<br>Impaired<br>3 = Assoc-Hearing<br>Impaired<br>4 = Assoc-Dialog<br>5 = Assoc-Commentary<br>6 = Assoc-Emergency<br>Flash<br>7 = Assoc-VoiceOver<br>8 = Main-Karaoke<br>(where "Assoc" is<br>"Associated Service") | *.ECMD DPA<br>[mode]   |
| Dialog<br>Normalization  | "levels out" volume (loudness) levels when audio from different<br>sources is combined and reproduced, by using a subjective<br>standard for loudness. Analog to the five-bit 'dialnorm' code.<br>Value available indicates subjective volume in decibels below<br>digital 100% the reproduced audio will exibit. | 0-31                                                                                                    | *.ECMD DPA<br>[value]  |
| Production Info          | identifies if production information exists for the audio content, or does not                                                                                                    | 0 = does not exist<br>1 = exists                                                                                                    | *.ECMD DPA<br>[value]  |
| Mixing Level             | indicates absolute acoustic sound pressure level of an<br>individual channel during the final audio mixing session; analog<br>to the 'mixlevel' 5-bit code.                                                                                                    | 0-31                                                                                                    | *.ECMD DPA<br>[value]  |
| Room Type                | indicates the type and calibration of the mixing room used in<br>the final audio mixing session; analog to the 2-bit 'roomtyp'<br>code.                                                                                                    | 0 = not indicated<br>1 = large room<br>2 = small room<br>3 = rsvd                                                                                                    | *.ECMD DPA<br>[option] |
| Copyright                | identifies the audio content as protected by copyright or not protected                                                                                                    | 0 = not copyright<br>protected<br>1 = copyright protected                                                                                                    | *.ECMD DPA<br>[option] |
| Original                 | identifies the audio bitstream as original or a copy                                                                                                    | 0 = copy of an original<br>bitstream<br>1 = original bitstream                                                                                                    | *.ECMD DPA<br>[option] |
| Line Mode<br>Compression | designates preset compression for for line-mode decoding                                                                                                    | 0 = None (custom)<br>1 = Film Std<br>2 = Film Light<br>3 = Music Std<br>4 = Music Light<br>5 = Speech<br>6 = Rsvd<br>7 = Rsvd                                                                                                    | *.ECMD DPA<br>[value]  |
| RF Mode<br>Compression   | designates preset compression for for RF-mode decoding                                                                                                    | 0 = None (custom)<br>1 = Film Std<br>2 = Film Light<br>3 = Music Std<br>4 = Music Light<br>5 = Speech<br>6 = Rsvd<br>7 = Rsvd                                                                                                    | *.ECMD DPA<br>[value]  |

| RF              | on/off switch; feature protects against over-modulation when signal is decoded and then modulated onto an RF carrier                 | 0 = disable protection    | *.ECMD DPA             |
|-----------------|----------------------------------------------------------------------------------------------------|---------------------------|------------------------|
| Over-Modulation |                                                                                                    | 1 = enable protection     | [option]               |
| Full-Range LPF  | on/off switch; when selected, this control invokes a 120 Hz.<br>lowpass filter to the LPF channel before beginning Dolby<br>encoding | 0 = disable<br>1 = enable | *.ECMD DPA<br>[option] |
| Full-Range DC   | on/off switch; when selected, this control invokes a DC-blocking 3Hz highpass filter before beginning Dolby encoding                 | 0 = disable               | *.ECMD DPA             |
| Filter          |                                                                                                    | 1 = enable                | [option]               |

Intentionally Left Blank
#### Audio Tab- Inputs Three and Four

Audio Inputs 3 and 4 are **not** capable of PASSTHRU MODE; they can only encode MPEG1 Layer 2. They also cannot encode Dolby Audio. The control options are the same for both inputs.

#### Screenshot:

| Service   | Modulator     | Profile | Video      | Audio     | VBI      | PID       | CAS      | System | Upgrade      | Help |
|-----------|---------------|---------|------------|-----------|----------|-----------|----------|--------|--------------|------|
| Global Au | dio 🛛 Audio 1 | Audio   | 2 Audi     | io 3 🛛 Au | udio 4   |           |          |        |              |      |
|           |               |         |            |           |          |           |          |        |              |      |
|           |               |         |            |           |          |           |          |        |              |      |
| App       | Ca            | ancel   |            |           |          |           |          |        |              |      |
| Audio     | Input 3:      |         |            |           |          |           |          |        |              |      |
| _         |               |         |            |           |          |           |          |        |              |      |
| Audio     | Mode: 🕐       | Au      | dio Input: | 0         | Rat      | e(bps):   |          | Lan    | g. Descripto | r: 🕐 |
| ENC       | DDE           | ▼ SI    | DI         |           | ▼ 19     | 2000      |          | eng    | 3            |      |
| Type:     | 0             | For     | rmat: 🗊    |           | Int      | erruptib  | le Feedł | back:  |              |      |
| MPE       | G1LAYER 2     | ▼  S'   | TEREO      |           |          | FF        |          | •      |              |      |
| Audio     | Sync (ms): 🛈  | Au      | dio Level  | (dB): 🕐   | SD       | I Matrix: | 0        |        |              |      |
| Ju        |               | 10      |            |           | <u> </u> | oup 2 - 5 | )/0      |        |              |      |
|           |               |         |            |           |          |           |          |        |              |      |
| Арр       | ly Ca         | ancel   |            |           |          |           |          |        |              |      |

Image reduced for clarity

#### Controls:

| Control                   | Function                                                                                                    | Options                                                   | API Command                      |
|---------------------------|----------------------------------------------------------------------------------------------------|-----------------------------------------------------------|----------------------------------|
| Audio Mode                | sets the unit to either use the on-board DSP's to perform audio compression (encodeor the secondary audio can be set to off (*.ecmd SAS)                                                                                                    | Encode = 0                                                | *.ECMD AMO<br>[mode][type][rate] |
| Audio Input               | selects the type of incoming audio signal to be encoded. Available on in Encode Mode.                                                                                                    | Analog = 0<br>SDI = 1<br>AES = 3                          | *ECMD AIN [type]                 |
| Rate                      | define the rate in Encode Mode.                                                                                                    | text field;<br>user-defined<br>64-640 kBits/sec<br>avail. | *.ECMD AMO<br>[mode][type][rate] |
| Language<br>Descriptor    | 3 characters available for describing language                                                                                                    | text field;<br>user-defined                               | *.ECMD LAO                       |
| Туре                      | selects the audio type in Encode Mode.<br>Linear PCM/E2 is only available with AES inputs, if selected, all<br>associated specifications will auto-apply.                                                                                                    | MPEG 1 Layer<br>2 =2<br>Linear PCM/E2<br>= 3              | *.ECMD AMO<br>[mode][type][rate] |
| Format                    | MPEG mode; can be set for either Mono or Stereo. Available if using Encode Mode and MPEG 1 Layer 2 Type\.                                                                                                    | 0 = Mono<br>1= Stereo                                     | *.ECMD MCM                       |
| Interruptible<br>Feedback | low latency audio path for communications to a remote van or<br>studio using the same distribution path; requires a special IFB<br>receiver. Setting AIF to "On" will generate a PID reference in the<br>PMT. Setting AIF to "Ghost" will not generate a PID reference.              | Off<br>On<br>Ghost                                        | *. ECMD AIF                      |
| Audio Sync<br>(ms)        | audio sync offset in milliseconds (ms) with an available range of -800 ms to +800 ms                                                                                                    | text field;<br>user-defined                               | *.ECMD AUS                       |
| Audio Level               | volume in decibels (dB); range of -18dB to +8dB in 1dB increments . Available only in Encode Mode                                                                                                    | range of -18<br>through +8                                | *.ECMD ALV                       |
| SDI Audio<br>Matrix       | Per SMPTE 272/299M SDI supports embedded audio Groups 1, 2, 3, 4. This device can route channels from 2 Groups concurrently. 1 and 2 or 3 and 4. Each group has 2 channels and each channel is a stereo pair. For example, Group 1 3/4 can be routed to any of the 4 audio encoders. | Group 1 1/2<br>Group 1 3/4<br>Group 2 5/6<br>Group 2 7/8  | *.ECMD SMX                       |

# VBI Tab

The controls on this tab govern video signal components that can be inserted into the Vertical Blanking Interval.

The tab's controls are grouped into two sub-tabs: Captions and Teletext.

Both screens will display a status line which summarizes VBI waveform or Vanc Line history. The data fields are:

| Field       | Definition                                                                                                    |  |  |  |  |  |
|-------------|----------------------------------------------------------------------------------------------------|--|--|--|--|--|
| Line Number | Video line number where the data was found                                                                                                    |  |  |  |  |  |
| Field ID    | Video field ID where the data was found (0= 1st field (odd), 1= 2nd field (even))                                                                                                    |  |  |  |  |  |
| Count       | Counter which increments everytime a matching type is found                                                                                                    |  |  |  |  |  |
| Length      | Length of data payload in bytes                                                                                                    |  |  |  |  |  |
| DID/SDID    | Combined (packed) DID/SDID values as defined below<br>The <b>DID Data Identifier</b> word (along with the SDID, if used), indicates the type of ancillary data that the<br>packet corresponds to. Data identifiers range from 1 to 255 (FF hex), with 0 being reserved.<br>The <b>SDID (Secondary Data Identifier)</b> is only valid if the DID is less the 80 hex. The SDID is nominally<br>an 8-bit value, ranging from 0 to 255. It is encoded in the same fashion as the DID. |  |  |  |  |  |

#### **Captions Sub-Tab**

### Screenshot:

| Service      | Modulator                | Profile  | Video | Audio | VBI | PID    | CAS | System  | Upgrade | Help |
|--------------|--------------------------|----------|-------|-------|-----|--------|-----|---------|---------|------|
| Captions     | Teletext                 |          |       |       |     |        |     |         |         |      |
|              |                          |          |       |       |     |        |     |         |         |      |
|              |                          |          |       |       |     |        |     |         |         |      |
| Арр          |                          | ancel    |       |       |     |        |     |         |         |      |
| Refre        | sh Stats                 |          |       |       |     |        |     |         |         |      |
|              |                          |          |       |       |     |        |     |         |         |      |
| Curren       | t VBI Stats (            | v        |       |       |     |        |     |         |         |      |
| Line N       | lumber I                 | Field ID | Co    | ount  | L   | ength. |     | DID/SDI | D       |      |
|              |                          |          |       |       |     |        |     |         |         |      |
| VBI Sc       | ource: 🕐                 | Гсом     |       | •     |     |        |     |         |         |      |
|              |                          |          | CONTE |       |     |        |     |         |         |      |
| Closed       | a Caption: @             | OFF      |       | •     |     |        |     |         |         |      |
|              |                          |          |       |       |     |        |     |         |         |      |
| Apply Cancel |                          |          |       |       |     |        |     |         |         |      |
| Image red    | mage reduced for clarity |          |       |       |     |        |     |         |         |      |

#### Controls:

| Control           | Function                                                                                                    | Options                          | API Command               |
|-------------------|----------------------------------------------------------------------------------------------------|----------------------------------|---------------------------|
| VBI Source        | selects input source for VBI data                                                                                                    | Composite<br>SDI                 | *.ECMD VBS                |
| Closed<br>Caption | Closed Captions can be turned off for the current stream/encode or set to ATSC Mode for EIA-708 closed caption insertion.<br>This control is available for High Definition only. | 608<br>708<br>608->708<br>DVS157 | *.ECMD CLC<br>[selection] |

### **Teletext Sub-Tab**

#### Screenshot:

| Service         | Modulator      | Profile  | Video | Audio                | VBI                | PID      | CAS         | System   | Upgrade |
|-----------------|----------------|----------|-------|----------------------|--------------------|----------|-------------|----------|---------|
| Captions        | Teletext       |          |       |                      |                    |          |             |          |         |
|                 |                |          |       |                      |                    |          |             |          |         |
| Арр             | lγ             | Cancel   |       |                      |                    |          |             |          |         |
|                 |                |          |       |                      |                    |          |             |          |         |
| Refre           | esh Stats      |          |       |                      |                    |          |             |          |         |
| Curren          | t VBI Stats    | 0        |       |                      |                    |          |             |          |         |
| Line N          | lumber         | Field ID | Co    | unt                  | L                  | ength.   |             | DID/SDI  | D       |
|                 |                |          |       |                      |                    |          |             |          |         |
| Telexi<br>Proce | t<br>ssing: 🛈  | OFF      |       | -                    | anguag<br>escripti | or: 🕐    | eng         |          |         |
| All             | Π              |          |       |                      |                    |          |             |          |         |
| Line 6          |                | Line 7:  |       | L                    | ine 8:             | Γ        | Line 9      |          |         |
| Line 1          | 0: 🔳           | Line 11: |       | L<br>1               | ine<br>.2:         |          | Line 1      | 13: 🗖    |         |
| Line 1          | 4: 🔳           | Line 15: |       | L<br>1               | ine<br>.6:         |          | Line 1      | .7:      |         |
| Line 1          | 8: 🔳           | Line 19: |       | L<br>2               | ine<br>20:         |          | Line 2      | 21: 🔳    |         |
| Line 2          | 2:             |          |       |                      |                    |          |             |          |         |
|                 |                |          |       |                      |                    |          |             |          |         |
| Talatau         | + _            |          |       | _                    |                    |          | _           |          |         |
| Descrip         | tor INITI      | AL       | N     | <u>lagazine</u><br>1 | Numbe              | r: W     | Page N<br>0 | umber: 🕐 |         |
| Teletex         | t <u>Type:</u> |          |       | /lagazine            | Numbe              | <u>n</u> | Page N      | umber:   |         |
| 2:              | SUB            | TITLE    | V     | 2                    |                    | 7        | 0           |          |         |
|                 |                |          |       |                      |                    |          |             |          |         |
| Apply           |                | Cancel   |       |                      |                    |          |             |          |         |

Image reduced for clarity

Controls:

| Control                     | Function                                                                                                    | Options                                                    | API Command          |
|-----------------------------|----------------------------------------------------------------------------------------------------|------------------------------------------------------------|----------------------|
| Teletext<br>Processing      | switches feature off or selects type of service                                                                                                    | Off = 0<br>Eurotext = 1                                    | *.ECMD VBP<br>[mode] |
| Language<br>Descriptor      | identifies language Teletext will display in. Auto-populates from PID                                                                                                    | Auto-populates                                             | none                 |
| All                         | specifies that all lines (6-22) are carrying (passing) Teletext                                                                                                    | check box                                                  | *.ECMD VBP           |
| Lines 6-22                  | total number of lines of Teletext being passed; check the box or boxes that correspond to the lines Teletext is being carried on                                                                                                    | check box                                                  | *.ECMD VBP           |
| Teletext<br>Descriptor-Type | classification of the Teletext; implemented per ETSI EN 300 468,<br>the Specification for Service Information (SI) in DVB systems and<br>includes the following. Initial, Subtitle, Additional Information,<br>Program Information and Subtitle Highlights<br>control repeats for Teletext 2 | Initial<br>Subtitle<br>Addlinfo<br>PGM Sched<br>SubtitleHI | *.ECMD TXD           |
| Magazine Number             | Teletext reference control repeats for Teletext 2                                                                                                    | 0-7                                                        | *.ECMD TXD           |
| Page Number                 | Teletext reference<br>control repeats for Teletext 2                                                                                                    | 0-225                                                      | *.ECMD TXD           |

There are two sets of Teletext Descriptor controls. The function of each is identical.

## PID Tab

The PID tab is used to specify PID settings for programming.

#### Screenshot:

| PID Paradigm            | s: 🕐  | - Select - | •                         |       |       |
|-------------------------|-------|------------|---------------------------|-------|-------|
| PMT: ⑦                  | (hex) | (dec)      | Transport<br>Stream ID: ⑦ | (hex) | (dec) |
| Video: 🕐                | (hex) | (dec)      | PCR: 1                    | (hex) | (dec) |
| Audio 1: 🕐              | (hex) | (dec)      | Audio 2:                  | (hex) | (dec) |
| Audio 3: 🕐              | (hex) | (dec)      | Audio 4:                  | (hex) | (dec) |
| Teletext: 🕽             | (hex) | (dec)      | AMOL:                     | (hex) | (dec) |
| ANC PID<br>Active: ⑦    | OFF   |            | ANC: ?                    | (hex) | (dec) |
| Splice PID<br>Active: ⑦ | OFF   |            | Splice:                   | (hex) | (dec) |

Apply

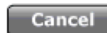

Image reduced for clarity

| Control                | Function                                                                                                    | Options                                                                                                    | API Command               |
|------------------------|----------------------------------------------------------------------------------------------------|----------------------------------------------------------------------------------------------------|---------------------------|
| PID<br>Paradigm        | this control allows for preset PID values to be automatically loaded.<br>Once a selection is made from the drop-down menu, all values will<br>populate based on the PID configuration chosen.                                           | Adtec<br>Tandberg<br>ATSC PGM 3<br>ATSC PGM 4<br>ATSC PGM 5<br>ATSC PGM 6<br>ATSC PGM 7<br>ATSC PGM 8<br>ATSC PGM 9<br>WBU-ISOG | none-GUI only             |
| РМТ                    | identifies packets with the Program Map Table. Program Map Tables are used to describe the properties of a single program.                                                                                                    | user-defined<br>hexadecimal                                                                                                    | *.ECMD PPI                |
| Transport<br>Stream ID | Transport Stream identifier; used in the PAT packet to identify one stream from others within the multiplex.                                                                                                    | user-defined<br>hexadecimal                                                                                                    | *.ECMD TSI                |
| Video                  | identifies packets which contain video Packetized Elementary Stream (PES) data.                                                                                                    | user-defined<br>hexadecimal                                                                                                    | *.ECMD VPI                |
| PCR                    | identifies packets which contain the Program Clock Reference (PCR;<br>"Master Clock") adaptation field                                                                                                    | user-defined<br>hexadecimal                                                                                                    | *.ECMD PRP                |
| Audio 1                | identifies packets which contain audio content for Channels 1 and 2                                                                                                    | user-defined<br>hexadecimal                                                                                                    | *.ECMD API 0              |
| Audio 2                | identifies packets which contain audio content for Channels 3 and 4                                                                                                    | user-defined<br>hexadecimal                                                                                                    | *.ECMD API 1              |
| Audio 3                | identifies packets which contain audio content for Channels 5 and 6                                                                                                    | user-defined<br>hexadecimal                                                                                                    | *.ECMD API 2              |
| Audio 4                | identifies packets which contain audio content for Channels 7 and 8                                                                                                    | user-defined<br>hexadecimal                                                                                                    | *.ECMD API 3              |
| Teletext               | identifies packets carrying Teletext to be displayed in the Vertical Blanking Interval                                                                                                    | user-defined<br>hexadecimal                                                                                                    | *.ECMD TPI                |
| AMOL                   | Automated Measurement of Lineups; used in capturing viewership data                                                                                                    | user-defined<br>hexadecimal                                                                                                    | *.ECMD APQ                |
| ANC PID<br>Active      | set to ON to capture ANC (H & V) from incoming HD-SDI sources.<br>ANC Data captured from HD-SDI source is carried per SMPTE-2038.<br>Typically this is used to carry VITC. If VITC and LTC are carried<br>concurrently, LTC is dropped. | Off = 0<br>On = 1                                                                                                    | *.ECMD BMO                |
| ANC                    | sets the Program ID (PID) for the ANC (H & V).                                                                                                    | user-defined<br>hexadecimal                                                                                                    | *.ECMD BPI                |
| Splice PIDs<br>Active  | if selected, this control allows for the definition and/or modification of the Splice PID                                                                                                    | Off = 0<br>On = 1                                                                                                    | *.ECMD RIT<br>[selection] |
| Splice PIDs            | identifies splice packets                                                                                                    | user-defined<br>hexadecimal                                                                                                    | *.ECMD SPI                |

# CAS Tab

The CAS Tab is used to control Conditional Access Services on the EN-40.

#### Screenshot:

| Mode:          | OFF 💌 |
|----------------|-------|
| Session Word 🛈 |       |
| User ID: 🕐     |       |
|                |       |
| Apply Cance    | 1     |

Image reduced for clarity

#### Controls:

| Control         | Function                                                                                                    | Options                                                                     | API Command            |
|-----------------|----------------------------------------------------------------------------------------------------|-----------------------------------------------------------------------------|------------------------|
| Mode            | sets the unit to accept BISS-1 or BISS-E encryption keys, or switches<br>Conditional Access off                                                                          | Off = 0<br>BISS-1 = 1<br>BISS E User<br>ID 1 = 2<br>BISS E USer<br>ID 2 = 3 | *.ECMD ECR<br>[option] |
| Session<br>Word | The session keys used for encryption. [MODE BISS 1] uses a 12-digit hexadecimal Clear Session Word. [MODE BISS E XXX] uses a 16-digit hexadecimal Encrypted Session Word | text field                                                                  | *.ECMD EKY             |
| User ID         | appears in BISS-E Mode only; the 14-digit hexadecimal User ID used for<br>encryption                                                                                     | text field                                                                  | *.ECMD EKY             |

#### About BISS

The Basic Interoperable Scrambling System (BISS) works by inserting a 12-digit encrypted key into a multicast. BISS documentation refers to these encryption keys as "session words".

The Session Word is inserted at the points of transmission and reception (in this case, the EN-80).

A Conditonal Access Table (CAT) will be present in the multiplex, but this table will be empty, as no EMM stream will be present.

# System Tab

The **System Tab** is used to define and control the unit's relationship to the rest of your network and to other networked devices. The System Tab screen also includes a System Uptime counter in the screen's upper-right corner, showing the elapsed time between power-up cycles.

Uptime: 🕐 O Days, O Hours, 2

#### Screenshot:

|                        |               | Minutes, 54<br><b>Board:</b> PO | Seconds<br>277 ver 1.5 |
|------------------------|---------------|---------------------------------|------------------------|
| Device Name: 🕐         | EN-80-011D7D  | ]                               | Reboot Device          |
| Gateway Address<br>⑦   | 192.168.55.1  |                                 |                        |
| Ethernet Port (et      | th0)          | GigE Port (eth1)                | )                      |
| DHCP : 🕐               |               | DHCP :                          |                        |
| Ethernet<br>Address: ⑦ | 192.168.55.77 | GigE Address:                   | 192.168.20.48          |
| Subnet Mask:<br>⑦      | 255.255.255.0 | Subnet Mask:<br>⑦               | 255.255.255.0          |
| NTP Address: ①         | 0.0.0.0       | Time Zone: 🛈                    | EST-5EDT,M3.2.0/2,M1   |
| Date: 🕐 📊              | 02/18/1936    | Time: 🕐                         | 00:55:58               |
|                        |               |                                 |                        |
| SNMP:                  | OFF 🔽         |                                 |                        |
| Read Only<br>Password: | ••••          | Read-Write<br>Password:         | ••••                   |
| Trap Community:        | public        | Peer Name:                      | localhost              |
|                        |               |                                 |                        |
| Apply C                | Cancel        |                                 |                        |

Image reduced for clarity

#### **Power Cycle**

Clicking the **Power Cycle** button performs a complete power-down/power-up cycle on the device. A pop-up warning screen gives you the option of continuing or canceling the action. Cycling the power to the device will stop all encoding; the power-down/power-up cycle takes approximately 45 seconds to complete.

#### Warning screen:

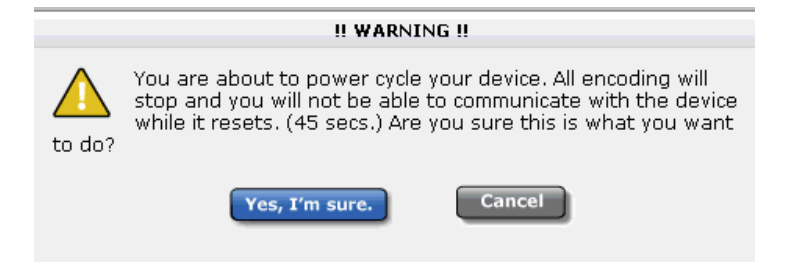

Image reduced for clarity

#### Controls:

| Control                  | Function                                                                                                    | Options                                                                  | API<br>Command             |
|--------------------------|----------------------------------------------------------------------------------------------------|--------------------------------------------------------------------------|----------------------------|
| Name                     | ease-of-identification; default is name that combines the product type and the serial number of the unit. For example, "mediaHUB-HD-Pro-012345" | text field; user-defined                                                 | *.SYSD<br>NAME             |
| Gateway<br>Address       | the IP assignment of the gateway/router on your network;<br>limited to one IPA on Adtec devices                                                 | text field                                                               | *.SYSD GIP                 |
| eth0 DHCP                | check box, allows unit to extract it's own IP address if switched on, from a DHCP server                                                        | selected = 1<br>not selected = 0                                         | *.SYSD<br>DHC eth0         |
| eth0 Ethernet<br>Address | IP address of the unit's Control-Ethernet port 10/100mbps                                                                                       | text field; valid IP address in<br>form<br>xxx.xxx.xxx.xxx               | *.SYSD IPA<br>0            |
| eth0 Subnet<br>Mask      | Subnet mask address of the unit's Control-Ethernet port                                                                                         | text field; valid IP address in<br>form<br>xxx.xxx.xxx.xxx               | *.SYSD IPM<br>0            |
| eth1 DHCP                | check box, allows unit to extract it's own IP address if switched on, from a DHCP server                                                        | selected = 1<br>not selected = 0                                         | *.SYSD<br>DHC eth1         |
| eth1GigE<br>Address      | IP address of the unit's GigE port                                                                                                    | text field; valid IP address in<br>form<br>xxx.xxx.xxx.xxx               | *.SYSD IPA<br>1            |
| eth1 Subnet<br>Mask      | Subnet mask address of the unit's Control-Ethernet port                                                                                         | text field; valid IP address in<br>form<br>xxx.xxx.xxx.xxx               | *.SYSD IPM<br>eht1         |
| NTP Address              | IP Address of a Network Time Protocol server                                                                                                    | On = 1<br>Off = 0<br>used in conjunction with the<br>server's IP address | *.SYSD NIP<br>[state][IPA] |
| Time Zone                | designate operating time zone of unit for timekeeping and<br>internal scheduling<br>Will auto-populate if unit is connected to an NTP Server.   | text field- will auto-populate<br>from NTP server if NTP<br>enabled      | *.SYSD TIZ                 |
| Date                     | set the date for the unit for timekeeping and internal<br>scheduling<br>Will auto-populate if unit is connected to an NTP Server.               | text field- will auto-populate<br>from NTP server if NTP<br>enabled      | *.SYSD<br>TIM              |
| Time                     | set system time for unit for timekeeping and internal<br>scheduling<br>Will auto-populate if unit is connected to an NTP Server.                | text field- will auto-populate<br>from NTP server if NTP<br>enabled      | *.SYSD TIM                 |

| Control                | Function                                                                                                    | Options                                                    | API Command                     |
|------------------------|----------------------------------------------------------------------------------------------------|------------------------------------------------------------|---------------------------------|
| SNMP                   | Simple Network Management Protocol; allows management of the unit by another networked device; activates SNMP Agent.       | Off<br>On                                                  | *.SYSD SNMP                     |
| Read-only<br>Password  | password used by the management device to read data from a network element                                                 | text field                                                 | *.SYSD SNMPVAR<br>ROCOMMUNITY   |
| Read-Write<br>Password | password used by the management device<br>to read data from a network element and<br>issue commands to the network element | text field                                                 | *.SYSD<br>SNMPVAR RWCOMMUNITY   |
| Trap<br>Community      | community name where data captured by agent is sent for access by the management device                                    | text field                                                 | *.SYSD<br>SNMPVAR TRAPCOMMUNITY |
| Peer Name              | the trap destination for the management device, specified by host name or IP address                                       | text field; valid IP<br>address in form<br>xxx.xxx.xxx.xxx | *.SYSD SNMPVAR PEERNAME         |

# The Security Tab

The controls on this tab allow the setting of unit level security.

### Screenshot:

| Change Password:       |           |                       |          |  |  |  |  |
|------------------------|-----------|-----------------------|----------|--|--|--|--|
| Password:              | Xolololok | Re-enter<br>Password: | slobolok |  |  |  |  |
| Change Acces           | is:       |                       |          |  |  |  |  |
| Stealth IP<br>Address: | 0.0.0.0   |                       |          |  |  |  |  |
|                        |           |                       |          |  |  |  |  |
| Apply                  | Cancel    |                       |          |  |  |  |  |

# Image reduced for clarity

#### Controls

| Control               | Function                                                                                                    | Options                     | API Command |
|-----------------------|----------------------------------------------------------------------------------------------------|-----------------------------|-------------|
| Password              | set unit-level password to limit access                                                                                                    | text field                  | *.SYSD CPW  |
| Re-enter<br>Password  | confirm password                                                                                                    | text field                  | *.SYSD CPW  |
| Stealth IP<br>Address | security feature that allows only the designated Stealth IP Address to communicate with the unit for FTP and other services. This control allows one-point override access to the Stealth IP Address. | user-defined<br>hexadecimal | *.SYSD SIP  |

Intentionally Left Blank

# The Upgrade Tab

The Upgrade Tab is used to easily select and upgrade your unit's firmware from the available versions, and to unlock optional features available. There are two sub-tabs on this screen- Firmware and Features.

#### Firmware

#### Screenshot:

| Firmware F     | Features    |                        |         |         |
|----------------|-------------|------------------------|---------|---------|
| Installed Fi   | mware       | Versions (1)           |         |         |
| Instance in    | mware       | Versions               | Update  | Delete  |
| Version 0.00.1 | 6           |                        | Select  | Delete  |
| Version 0.00.0 | 17          |                        | Select  | Delete  |
| Version 2010_  | _06_16 (*** | current selection ***) | Restore | Current |

Image reduced for clarity

**Installed Versions** are firmware versions that have been installed on your device and can be selected as the current operating version. To select one of these versions, simply click on the **<Select>** button associated with the version. Due to the caching properties of your browser, it is necessary to clear your cache or restart the browser to make sure that the new application pages load. Click the **<Upgrade>** tab a second time to view the currently loaded versions.

#### **Other Controls**

- Delete: clicking the <Delete> button will delete that stored firmware version from your device.
- Restore: the <Restore> button only appears next to the currently installed firmware version. Clicking <Restore> will reset all user-defined configuration settings back to the factory defaults.
  - This **includes** the IP Address defined for the unit **and** the removal of any Feature Keys.
  - If **<Restore>** is selected, the unit will ask for a confirmation before carrying out the reset.
  - If your broswer doesn't re-direct after **<Restore>** is selected, close it and re-open it, directed to the IP Address 192.168.10.48 (the factory default IPA).

To upload new firmware versions, click on the **<Upload>** button, then click on the **<Upload>** button on the "Adtec Uploader" pop-up that appears, and select the desired firmware version by clicking it.

After the new version is uploaded, a pop-up screen will confirm its availability on the device.

#### Features

| iware Feature    | S          |           |             |           |  |  |
|------------------|------------|-----------|-------------|-----------|--|--|
| eatures          |            |           |             |           |  |  |
| roduct ID: 7D91  | 041A047F17 | OB        |             |           |  |  |
| Name             | Status     | Action    | ]           |           |  |  |
| MP4-CHR-422E     | ENABLED    | Input Key |             |           |  |  |
| MP4-BASE         | ENABLED    | Input Key |             |           |  |  |
| MP2-BASE         | ENABLED    | Input Key |             |           |  |  |
| PdEN80           | ENABLED    | Input Key |             |           |  |  |
| odulator ID: 30( | 046251     |           | -           |           |  |  |
| Key              | y ID       |           | Description | Action    |  |  |
| 4                | 4          |           |             | Input Key |  |  |
|                  |            |           |             |           |  |  |
|                  |            |           |             |           |  |  |

Domestic Sales: Phone 1.615.256.6619 Fax 1.615.256.6593 sales@adtecinc.com

International Sales: Phone +1 (904) 394-0389 Fax +1 (904) 421-0684 intlsales@adtecinc.com

#### Image reduced for clarity

Clicking the **"Input Key"** button will pop-up a screen so that the key sequence can be entered. Note that the feature "PdEN80" will ship unlocked. All other features shown in the above screenshot are options.

Contact your Adtec sales representative regarding the purchase of feature keys. Check www.adtecinc.com for news regarding new features that may be available for the EN-80.

# The Help Tab

The Help Tab provides access to Technical Support's contact information.

Screenshot (reduced for clarity) :

| Service                                    | Modulator                                                        | Profile                                               | Video                                             | Audio                                              | VBI                                      | PID                            | CAS                                | System                                     | Upgrade             | Help |
|--------------------------------------------|------------------------------------------------------------------|-------------------------------------------------------|---------------------------------------------------|----------------------------------------------------|------------------------------------------|--------------------------------|------------------------------------|--------------------------------------------|---------------------|------|
|                                            |                                                                  |                                                       |                                                   |                                                    |                                          |                                |                                    |                                            |                     |      |
|                                            |                                                                  |                                                       |                                                   |                                                    |                                          |                                |                                    |                                            |                     |      |
| Docum                                      | entation                                                         |                                                       |                                                   |                                                    |                                          |                                |                                    |                                            |                     |      |
| <u>Release</u><br>API Not                  | <u>e Notes</u><br>:es (Advance)                                  | <u>4)</u>                                             |                                                   |                                                    |                                          |                                |                                    |                                            |                     |      |
| Techni                                     | cal Support                                                      |                                                       |                                                   |                                                    |                                          |                                |                                    |                                            |                     |      |
| Technic<br>functior<br>issues;<br>on-site  | al Support ar<br>al operation<br>Service Orde<br>system evalu    | nd Custom<br>s concerni<br>er generat<br>uation and   | ier Servic<br>ng Adtec<br>ion, proce<br>I mainten | e include:<br>equipme<br>essing an<br>ance,        | s troubl<br>nt, emb<br>d tracki          | eshootii<br>edded s<br>ng; War | ng produ<br>systems<br>ranty cla   | act/system<br>and single<br>aim process    | device<br>sing; and |      |
| Technic<br>incorpo<br>Service<br>facilitat | al Support pl<br>rating custon<br>s technicians<br>e checking fo | ans do no<br>ner trainin<br>provide lin<br>r proper e | t include<br>g are def<br>mited ins<br>quipmen    | customer<br>ined in th<br>truction d<br>t operatio | training<br>le Traini<br>uring a<br>lon. | g progra<br>ng Serv<br>support | ams. Pro<br>ices Poli<br>t call/em | grams<br>cy. Custom<br>ail/fax in or       | er<br>der to        |      |
| Teleph<br>Email:<br>Interne                | one: 615.256<br><u>support@adt</u><br>et: <u>On-line Su</u>      | 0.6619<br><u>ecinc.com</u><br>Ipport Reg              | uest Forr                                         | <u>n</u>                                           |                                          |                                |                                    |                                            |                     |      |
| Adtec E<br>inquirie<br>Monday              | )igital offers t<br>sduring norm<br>/ thru Friday,               | elephone,<br>al busines<br>except ho                  | , email an<br>ss hours<br>Ilidays, Si             | id fax sup<br>(9:00 AM<br>upport Re                | port, w<br>to 5:00<br>quests             | arranty<br>PM Cent<br>can also | and ser<br>tral Stan<br>o be sub   | vice related<br>Idard Time<br>Imitted on-I | 1<br>CST,<br>line.  |      |

Intentionally Left Blank

# **Chapter 4 - Operations**

# **Vertical Interval Time Code**

Vertical Interval Time Code (VITC) consists of a pair of black and white vertical bars embedded into a video signal usually into the Vertical Blanking Interval (VBI). VITC contains 64 bits of SMPTE timecode information and is always repeated on two adjacent video lines one in each field. More than one VITC code can be carried by a video frame and recorded on different line-pairs.

The EN-80 can pass VITC data as part of the ANC PID. The EN-80 does not actually process or use VITC data.

#### Procedure

To turn on VITC passthrough:

| Step | Action                                                                                                |
|------|----------------------------------------------------------------------------------------------------|
| 1    | On the VBI Tab in the Web GUI Control Application, configure the "VBI Source" for <sdi>.</sdi>        |
| 2    | On the PID Tab in the Web GUI Control Application, select the <on> setting for "ANC PID Active".</on> |

# Auto Transport Mux Rate for EN Series Encoder-Modulators

Auto Transport Mux Rate (TMR) is a feature of Adtec EN-40 and EN-80 encoders built with an optional modulator. This feature will automatically configure the overall data rate of the encoder (its TMR;Transport Mux Rate), based upon its Modulator configuration. In other words, when this feature is set to on, the Modulator's Interface Rate becomes the encoder's TMR. The TMR is a key configuration for modulator functionality, and must match the modulator interface rate. The Auto TMR feature is recommended to be set to **on** if the modulator will be in use.

The EN-80 device supports RF, ASI, and IP output concurrently, but each output type shares the same data rate (with exception of IP when used with SMPTE 2022 FEC). Non-RF applications can be used, but must be configured by de-coupling the TMR Encoder configuration from the Modulator Interface Rate configuration.

To de-couple the Encoder configuration from the Modulator configuration:

1. On the Service Tab, "ASI Transport sub-tab", select OFF from the "Auto TMR" pull-down menu.

2. On the Modulator Tab, select DISABLED from the "Transmit" pull-down menu.

This will configure the device to function as a non-RF encoder for use in ASI and/or IP applications. With Auto TMR turned off, the user has control of the ASI and IP data rates by configuring the TMR value.

# Chapter 5 - Appendix

# **Contacting Customer Support**

#### Adtec Digital's Support Services

Technical Support and Customer Service includes troubleshooting product/system functional operations concerning Adtec equipment, embedded systems and single device issues; Service Order generation, processing and tracking; Warranty claim processing; and on-site system evaluation and maintenance. Technical Support plans do not include customer training programs. Programs incorporating customer training are defined in the Training Services Policy. Customer Services technicians provide limited instruction during a support call/email/fax in order to facilitate checking for proper equipment operation.

### **Telephone and Email Support**

- Telephone: 615-256-6619 ext. 166
- Email: support@adtecinc.com
- Internet: www.adtecinc.com/supportrequest/

Adtec Digital offers telephone, email and fax support, warranty and service related inquiries during normal business hours: 9:00am to 5:00pm Central Standard Time (CST), Monday through Friday, holidays excepted. Support Requests can also be submitted on-line.

All inquiries will be processed in the order in which they are received and by the criteria outlined in the Call Response Order. Inquiries and inquiry responses made after 5:00 PM (CST) weekdays, Saturday, Sunday or on an Adtec-recognized holiday will be processed the next business day in the order received.

Callers on hold and returned calls will be prioritized by the following criteria:

- Priority-24 Subscription Customers
- Standard-Priority Subscription Customers
- All customers that have purchased Installation & Training, within 90 days of the installation
- Adtec Certified Operators (ACO)
- Limited Level Support, Warranty & Service Requests
- Multi-device system installations that have purchased Installation & Training from Adtec
- Distributors
- System Integrators
- Multi-device systems
- Single device users

### Information needed for Support

To help expedite the troubleshooting process, please be prepared to provide the following information to the support representative:

- Product(s) affected: please provide a list of the Adtec Products involved including the Revision Number for each
  affected product.
- **Description of the Problem:** please include a detailed description of the problem. Include the approximate time and day the problem occurred, the spot ID of the material being inserted and what the operator reported about the incident. It is also helpful to note any recent changes to the system. More information is always better than too little information.
- Your Contact Data: please include contact information so we can reach you to discuss how to fix the problem, additional troubleshooting steps that are required or to gather more complete information regarding the problem. Please include your facility name (or call letters), your name, title, email address, telephone number, hours of work, and other contact persons if you are not available.

# **Advanced Support Plans**

In addition to our basic Inquiry Response Policy, Adtec offers two advanced levels of priority inquiry support: **Standard-Priority** and **Priority-24**. The Standard-Priority & Priority-24 plans provide guaranteed\* response times with the Priority-24 plan offering after hours and holiday support. Standard-Priority support is included with the Adtec Certified Operator (ACO) training. Contact Adtec Sales to upgrade your current support plan.

#### **Standard-Priority Support Plan Description**

Customers can improve upon our normal call processing times and can expedite inquiry support responses through our subscription Standard-Priority service plan. Under this plan all telephone inquiries are guaranteed\* a telephone response of no more than 4 hours after they are received (within the designated hours of operation). Telephone inquiries received by 4:00 PM (CST) on weekdays- excluding Adtec holidays- are guaranteed a same-day telephone response. However, inquiry responses may be made after hours until 8:00 PM (CST). Email and fax inquiries are limited in scope to normal business hours, excluding holidays. Standard-Priority customers are entitled to a 10% discount on site visit and training charges after the initial system/product installation and training. Standard-Priority customers also receive a 3-day turnaround time guarantee\* on warranty and non-warranty repairs on Adtec manufactured equipment, excluding Studio Encoders.

#### Priority - 24 Support Plan (24 Hour) Description

In addition to our Standard-Support plan, after hours, weekend and holiday support is available with the **Priority-24** support plan. This plan is a subscription only service available for service inquiries 24 hours a day, 7 days a week. All telephone inquiries are guaranteed\* a telephone response time of no more than 2 hours. Email and fax inquiries are limited in scope to normal business hours, excluding holidays. Calls after 5:00 PM will be forwarded to a Customer Services representative on call. **Priority-24** customers are entitled to a 25% discount on site visit and training charges, after the initial system/product installation and training. **Priority-24** customers also receive a 1- day turnaround time guarantee\* on warranty and non-warranty repairs on Adtec-manufactured equipment, **excluding** Studio Encoders.

#### **Plan Comparisons**

| Feature/<br>Plan Name  | Priority-24                                   | Standard Priority                                                          | Limited  |
|------------------------|-----------------------------------------------|----------------------------------------------------------------------------|----------|
| Hours                  | 24 Hours/Day; 7 Days/Week                     | 9:00 AM – 5:00 PM, (U.S.Central Standard Ti<br>ExcludesWeekends & Holidays | me),     |
| Call Response Time     | Same day- 2 hours (1st in order of call list) | Same Day: 4 Hours (2nd in order of call list)                              | 48 Hours |
| Discounted Site Visits | 25%                                           | 10%                                                                        | None     |
| Discounted Training    | 25%                                           | 10%                                                                        | None     |
| Repair Service         | Guaranteed* 1 Day Turnaround                  | 3 Day Turnaround                                                           | None     |

\* A one-month free service extension will be awarded if Adtec fails to meet its service guarantee.

# **GNU General Public License**

Version 2, June 1991 Copyright (C) 1989, 1991 Free Software Foundation, Inc.

59 Temple Place, Suite 330, Boston, MA 02111-1307 USA

Everyone is permitted to copy and distribute verbatim copies of this license document, but changing it is not allowed.

### Preamble

The licenses for most software are designed to take away your freedom to share and change it. By contrast, the GNU General Public License is intended to guarantee your freedom to share and change free software--to make sure the software is free for all its users. This General Public License applies to most of the Free Software Foundation's software and to any other program whose authors commit to using it. (Some other Free Software Foundation software is covered by the GNU Library General Public License instead.) You can apply it to your programs, too.

When we speak of free software, we are referring to freedom, not price. Our General Public Licenses are designed to make sure that you have the freedom to distribute copies of free software (and charge for this service if you wish), that you receive source code or can get it if you want it, that you can change the software or use pieces of it in new free programs; and that you know you can do these things.

To protect your rights, we need to make restrictions that forbid anyone to deny you these rights or to ask you to surrender the rights. These restrictions translate to certain responsibilities for you if you distribute copies of the software, or if you modify it.

For example, if you distribute copies of such a program, whether gratis or for a fee, you must give the recipients all the rights that you have. You must make sure that they, too, receive or can get the source code. And you must show them these terms so they know their rights.

We protect your rights with two steps: (1) copyright the software, and (2) offer you this license which gives you legal permission to copy, distribute and/or modify the software.

Also, for each author's protection and ours, we want to make certain that everyone understands that there is no warranty for this free software. If the software is modified by someone else and passed on, we want its recipients to know that what they have is not the original, so that any problems introduced by others will not reflect on the original authors' reputations.

Finally, any free program is threatened constantly by software patents. We wish to avoid the danger that redistributors of a free program will individually obtain patent licenses, in effect making the program proprietary. To prevent this, we have made it clear that any patent must be licensed for everyone's free use or not licensed at all.

The precise terms and conditions for copying, distribution and modification follow.

# GNU GENERAL PUBLIC LICENSE TERMS AND CONDITIONS FOR COPYING, DISTRIBUTION AND MODIFICATION

0. This License applies to any program or other work which contains a notice placed by the copyright holder saying it may be distributed under the terms of this General Public License. The "Program", below, refers to any such program or work, and a "work based on the Program" means either the Program or any derivative work under copyright law: that is to say, a work containing the Program or a portion of it, either verbatim or with modifications and/or translated into another language. (Hereinafter, translation is included without limitation in the term "modification".) Each licensee is addressed as "you". Activities other than copying, distribution and modification are not covered by this License; they are outside its scope. The act of running the Program is not restricted, and the output from the Program is covered only if its contents constitute a work based on the Program (independent of having been made by running the Program). Whether that is true depends on what the Program does.

1. You may copy and distribute verbatim copies of the Program's source code as you receive it, in any medium, provided that you conspicuously and appropriately publish on each copy an appropriate copyright notice and disclaimer of warranty; keep intact all the notices that refer to this License and to the absence of any warranty; and give any other recipients of the Program a copy of this License along with the Program. You may charge a fee for the physical act of transferring a copy, and you may at your option offer warranty protection in exchange for a fee.

2. You may modify your copy or copies of the Program or any portion of it, thus forming a work based on the Program, and copy and distribute such modifications or work under the terms of Section 1 above, provided that you also meet all of these conditions:

a) You must cause the modified files to carry prominent notices stating that you changed the files and the date of any change.

b) You must cause any work that you distribute or publish, that in whole or in part contains or is derived from the Program or any part thereof, to be licensed as a whole at no charge to all third parties under the terms of this License.

c) If the modified program normally reads commands interactively when run, you must cause it, when started running for such interactive use in the most ordinary way, to print or display an announcement including an appropriate copyright notice and a notice that there is no warranty (or else, saying that you provide a warranty) and that users may redistribute the program under these conditions, and telling the user how to view a copy of this License. (Exception: if the Program itself is interactive but does not normally print such an announcement, your work based on the Program is not required to print an announcement.)

These requirements apply to the modified work as a whole. If identifiable sections of that work are not derived from the Program, and can be reasonably considered independent and separate works in themselves, then this License, and its terms, do not apply to those sections when you distribute them as separate works. But when you distribute the same sections as part of a whole which is a work based on the Program, the distribution of the whole must be on the terms of this License, whose permissions for other licensees extend to the entire whole, and thus to each and every part regardless of who wrote it.

Thus, it is not the intent of this section to claim rights or contest your rights to work written entirely by you; rather, the intent is to exercise the right to control the distribution of derivative or collective works based on the Program. In addition, mere aggregation of another work not based on the Program with the Program (or with a work based on the Program) on a volume of a storage or distribution medium does not bring the other work under the scope of this License.

3. You may copy and distribute the Program (or a work based on it, under Section 2) in object code or executable form under the terms of Sections 1 and 2 above provided that you also do one of the following:

a) Accompany it with the complete corresponding machine-readable source code, which must be distributed under the terms of Sections 1 and 2 above on a medium customarily used for software interchange; or,

b) Accompany it with a written offer, valid for at least three years, to give any third party, for a charge no more than your cost of physically performing source distribution, a complete machine-readable copy of the corresponding source code, to be distributed under the terms of Sections 1 and 2 above on a medium customarily used for software interchange; or,

c) Accompany it with the information you received as to the offer to distribute corresponding source code. (This alternative is allowed only for noncommercial distribution and only if you received the program in object code or executable form with such an offer, in accord with Subsection b above.)

The source code for a work means the preferred form of the work for making modifications to it. For an executable work, complete source code means all the source code for all modules it contains, plus any associated interface definition files, plus the scripts used to control compilation and installation of the executable. However, as a special exception, the source code distributed need not include anything that is normally distributed (in either source or binary form) with the major components (compiler, kernel, and so on) of the operating system on which the executable runs, unless that component itself accompanies the executable.

If distribution of executable or object code is made by offering access to copy from a designated place, then offering equivalent access to copy the source code from the same place counts as distribution of the source code, even though third parties are not compelled to copy the source along with the object code.

4. You may not copy, modify, sublicense, or distribute the Program except as expressly provided under this License. Any attempt otherwise to copy, modify, sublicense or distribute the Program is void, and will automatically terminate your rights under this License. However, parties who have received copies, or rights, from you under this License will not have their licenses terminated so long as such parties remain in full compliance.

5. You are not required to accept this License, since you have not signed it. However, nothing else grants you permission to modify or distribute the Program or its derivative works. These actions are prohibited by law if you do not accept this License. Therefore, by modifying or distributing the Program (or any work based on the Program), you indicate your acceptance of this License to do so, and all its terms and conditions for copying, distributing or modifying the Program or works based on it.

6. Each time you redistribute the Program (or any work based on the Program), the recipient automatically receives a license from the original licensor to copy, distribute or modify the Program subject to these terms and conditions. You may not impose any further restrictions on the recipients' exercise of the rights granted herein. You are not responsible for enforcing compliance by third parties to this License.

7. If, as a consequence of a court judgment or allegation of patent infringement or for any other reason (not limited to patent issues), conditions are imposed on you (whether by court order, agreement or otherwise) that contradict the conditions of this License, they do not excuse you from the conditions of this License. If you cannot distribute so as to satisfy simultaneously

your obligations under this License and any other pertinent obligations, then as a consequence you may not distribute the Program at all. For example, if a patent license would not permit royalty-free redistribution of the Program by all those who receive copies directly or indirectly through you, then the only way you could satisfy both it and this License would be to refrain entirely from distribution of the Program. If any portion of this section is held invalid or unenforceable under any particular circumstance, the balance of the section is intended to apply and the section as a whole is intended to apply in other circumstances. It is not the purpose of this section to induce you to infringe any patents or other property right claims or to contest validity of any such claims; this section has the sole purpose of protecting the integrity of the free software distribution system, which is implemented by public license practices. Many people have made generous contributions to the wide range of software distributed through that system in reliance on consistent application of that system; it is up to the author/donor to decide if he or she is willing to distribute software through any other system and a licensee cannot impose that choice. This section is intended to make thoroughly clear what is believed to be a consequence of the rest of this License.

8. If the distribution and/or use of the Program is restricted in certain countries either by patents or by copyrighted interfaces, the original copyright holder who places the Program under this License may add an explicit geographical distribution limitation excluding those countries, so that distribution is permitted only in or among countries not thus excluded. In such case, this License incorporates the limitation as if written in the body of this License.

9. The Free Software Foundation may publish revised and/or new versions of the General Public License from time to time. Such new versions will be similar in spirit to the present version, but may differ in detail to address new problems or concerns. Each version is given a distinguishing version number. If the Program specifies a version number of this License which applies to it and "any later version", you have the option of following the terms and conditions either of that version or of any later version published by the Free Software Foundation. If the Program does not specify a version number of this License, you may choose any version ever published by the Free Software Foundation.

10. If you wish to incorporate parts of the Program into other free programs whose distribution conditions are different, write to the author to ask for permission. For software which is copyrighted by the Free Software Foundation, write to the Free Software Foundation; we sometimes make exceptions for this. Our decision will be guided by the two goals of preserving the free status of all derivatives of our free software and of promoting the sharing and reuse of software generally.

#### NO WARRANTY

11. BECAUSE THE PROGRAM IS LICENSED FREE OF CHARGE, THERE IS NO WARRANTY FOR THE PROGRAM, TO THE EXTENT PERMITTED BY APPLICABLE LAW. EXCEPT WHEN OTHERWISE STATED IN WRITING THE COPYRIGHT HOLDERS AND/OR OTHER PARTIES PROVIDE THE PROGRAM "AS IS" WITHOUT WARRANTY OF ANY KIND, EITHER EXPRESSED OR IMPLIED, INCLUDING, BUT NOT LIMITED TO, THE IMPLIED WARRANTIES OF MERCHANTABILITY AND FITNESS FOR A PARTICULAR PURPOSE. THE ENTIRE RISK AS TO THE QUALITY AND PERFORMANCE OF THE PROGRAM IS WITH YOU. SHOULD THE PROGRAM PROVE DEFECTIVE, YOU ASSUME THE COST OF ALL NECESSARY SERVICING, REPAIR OR CORRECTION.

12. IN NO EVENT UNLESS REQUIRED BY APPLICABLE LAW OR AGREED TO IN WRITING WILL ANY COPYRIGHT HOLDER, OR ANY OTHER PARTY WHO MAY MODIFY AND/OR REDISTRIBUTE THE PROGRAM AS PERMITTED ABOVE, BE LIABLE TO YOU FOR DAMAGES, INCLUDING ANY GENERAL, SPECIAL, INCIDENTAL OR CONSEQUENTIAL DAMAGES ARISING OUT OF THE USE OR INABILITY TO USE THE PROGRAM (INCLUDING BUT NOT LIMITED TO LOSS OF DATA OR DATA BEING RENDERED INACCURATE OR LOSSES SUSTAINED BY YOU OR THIRD PARTIES OR A FAILURE OF THE PROGRAM TO OPERATE WITH ANY OTHER PROGRAMS), EVEN IF SUCH HOLDER OR OTHER PARTY HAS BEEN ADVISED OF THE POSSIBILITY OF SUCH DAMAGES.

#### END OF TERMS AND CONDITIONS

### How to Apply These Terms to Your New Programs

If you develop a new program, and you want it to be of the greatest possible use to the public, the best way to achieve this is to make it free software which everyone can redistribute and change under these terms.

To do so, attach the following notices to the program. It is safest to attach them to the start of each source file to most effectively convey the exclusion of warranty; and each file should have at least the "copyright" line and a pointer to where the full notice is found.

<one line to give the program's name and a brief idea of what it does.> Copyright (C) <year> <name of author>

This program is free software; you can redistribute it and/or modify it under the terms of the GNU General Public License as published by the Free Software Foundation; either version 2 of the License, or (at your option) any later version.

This program is distributed in the hope that it will be useful, but WITHOUT ANY WARRANTY; without even the implied warranty of MERCHANTABILITY or FITNESS FOR A PARTICULAR PURPOSE. See the GNU General Public License for more details.

You should have received a copy of the GNU General Public License along with this program; if not, write to the Free Software Foundation, Inc., 59 Temple Place, Suite 330, Boston, MA 02111-1307 USA

Also add information on how to contact you by electronic and paper mail.

If the program is interactive, make it output a short notice like this when it starts in an interactive mode:

Gnomovision version 69, Copyright (C) year name of author Gnomovision comes with ABSOLUTELY NO WARRANTY; for details type `show w'. This is free software, and you are welcome to redistribute it under certain conditions; type `show c' for details.

The hypothetical commands `show w' and `show c' should show the appropriate parts of the General Public License. Of course, the commands you use may be called something other than `show w' and `show c'; they could even be mouse-clicks or menu items--whatever suits your program.

You should also get your employer (if you work as a programmer) or your school, if any, to sign a "copyright disclaimer" for the program, if necessary. Here is a sample; alter the names:

Yoyodyne, Inc., hereby disclaims all copyright interest in the program `Gnomovision' (which makes passes at compilers) written by James Hacker. <signature of Ty Coon>, 1 April 1989 Ty Coon, President of Vice

This General Public License does not permit incorporating your program into proprietary programs. If your program is a subroutine library, you may consider it more useful to permit linking proprietary applications with the library. If this is what you want to do, use the GNU Library General Public License instead of this License.